# く製品安全4法に係る届出について>

gBizIDの取得

保安ネットへの登録

# 電子申請について

電気用品安全法を含む、製品安全4法の一部届出の電子申請を<u>2020年2月17日</u>より開始しております。保安ネットと呼ばれるシステムを利用して届出の作成・提出をすることが可能です。なお、保安ネットを利用するには、<u>gBizID</u>と呼ばれるIDを取得する必要があります。

詳細情報

• 保安ネットとは(経済産業省HP)

https://www.meti.go.jp/policy/consumer/seian/denan/outline.html

• 保安ネット紹介動画

https://www.youtube.com/watch?v=4LyQZm96FdE

• 保安ネットポータルサイト

https://www.meti.go.jp/policy/safety\_security/industrial\_safety/hoan-net/index.html

・ gBizIDのホームページ

https://gbiz-id.go.jp/top/

<u>インターネット環境があれば、届出の手続きが可能ですので、ぜひ電子申請をご利用ください。</u>

# 保安ネットの便利なところ

#### インターネット上で提出できるため、 テレワークにも最適!

インターネット環境があれば、アカウントを用いて 保安ネットにログイン頂くことが可能です。 そのため、テレワーク勤務においても届出 が可能となり、また紙の届出書の郵送費 や窓口への訪問コスト等も削減できます。

#### 届出内容の項目が設定されているた め、届出書作成の手間が省ける!

保安ネットでは、対象手続きの届出内容の 項目の**ほとんどがプルダウン方式で選択**す ることができます。 そのため、紙で一から届出書を作成する場 合と比べて格段に手間が省けます。

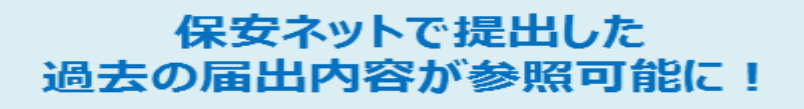

2回目以降に事業届出事項変更届出(以下、変更届出)を提出いただく場合は、前回提出いただい た届出の内容(型式区分情報等)を 保安ネット上でご参照の上、変更届出 を作成頂くことが可能です。

#### 届出の内容に不備があった場合、 保安ネットで再提出が可能に!

保安ネットでは届出の内容に不備があった場合、 経産局・本省職員からご提出者側にデータを 差し戻すことが可能なため、修正もスムーズ となり、迅速な再提出が可能となります。

#### 届出の受理結果が リアルタイムに分かる!

経済産業局・本省職員が届出の内容を確認し、 内容に不備がない場合は届出の受理を行います。 **届出が受理されると、提出者宛にメール** にて通知</u>がありますので、リアルタイムに結 果を知ることができます。

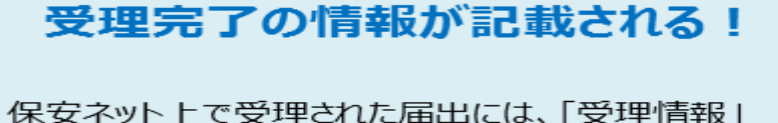

の項目が設けられており、いつどこの管轄局で受理されたのかが記載されます。 また、その画面を印刷することも可能です。

# 保安ネットでの電子申請の流れ

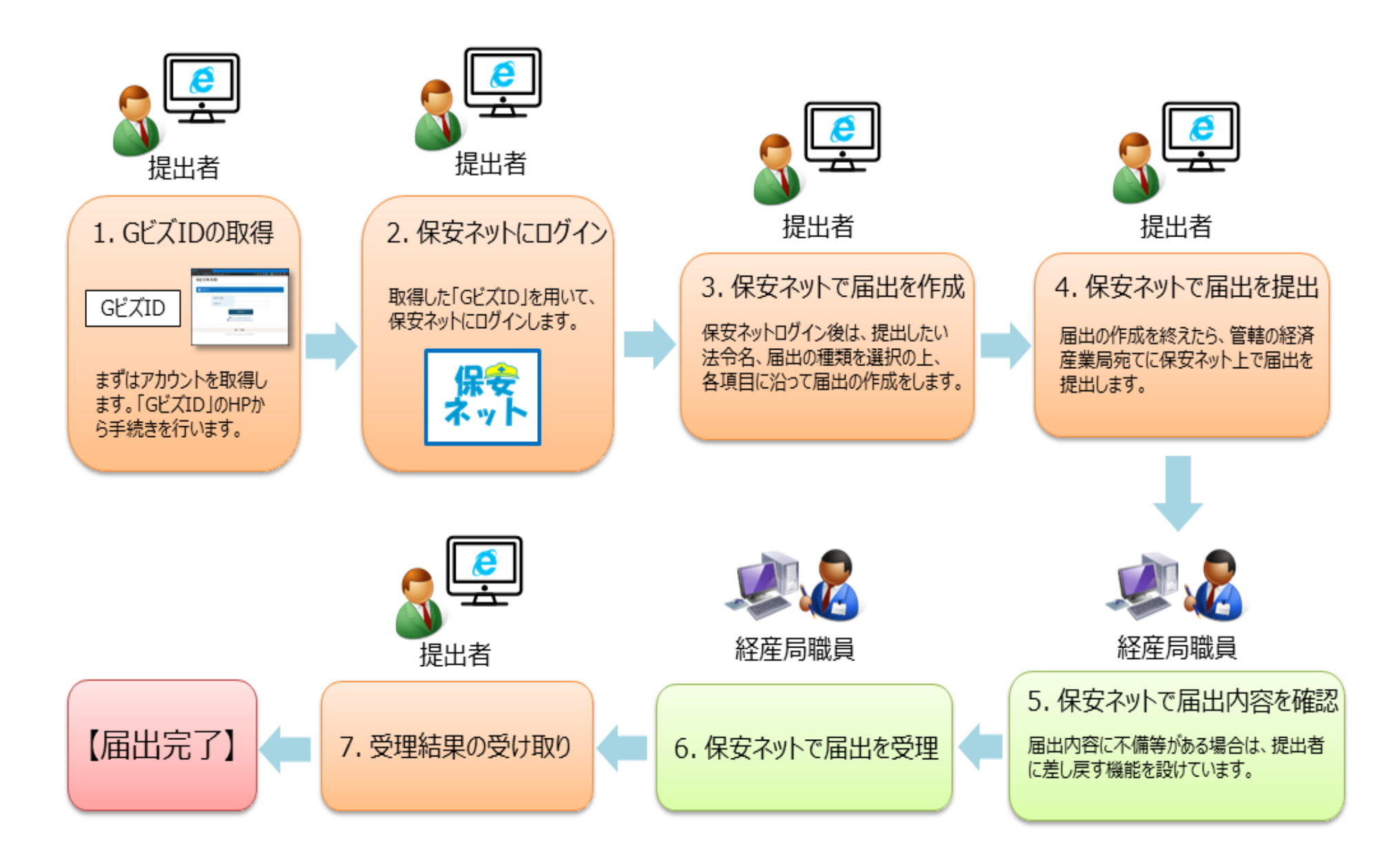

# <gBizIDの取得について>

# gBizIDの取得について

○保安ネットを活用するには、

gBizIDの取得: gBizID プライム

#### 企業ごとに1つ取得

※同一法人及び個人事業主のgBizメンバーが提出した 届出内容・結果を参照可能。

gBizID メンバー gBizIDプライムにより作成 → 従業員用IDの作成(任意) gBizIDプライムが許可した手続きが可能 ※同一グループ内の他のメンバーが提出した届出内容・ 結果を参照可能。

gBizID エントリーでは、手続きできません

○必要な機器等:

・gBizIDプライム:・メールアドレス、端末機、

- •スマートホン又携帯電話(認証確認用:本人認証のためのワンタイム パスワードを受信)、
- ・印鑑証明書(法人の場合:法務局の窓口、郵送、オンラインで取得する ことができます。個人の場合:市町村の窓口等)

•登録申請書

・gBizIDメンバー:・メールアドレス、端末機、

・スマートホン又は携帯電話(認証確認用)

# gBizIDプライムの登録(法人の場合)

# gBizID

#### gBizIDプライム申請書作成

| BizIDプライムのアカウン<br>5ナ・生年月日が一致して<br>MS受信用電話番号は、(<br>そ信が可能な番号を登録し<br>J用規約に同意の上、申翻 | ント利用者は、「法人代<br>いる必要がありますの<br>5 ビズID利用時の本人<br>ってください。<br>諸書作成ポタンを押下し | <ul><li>表者ご</li><li>で、基</li><li>確認(</li><li>てくだ</li></ul> | 「自身」 又は<br>本情報をア<br>ワンタイム<br>さい。     | :「個人<br>カウン<br>パスワ・              | 事業主<br>ト利用<br>ードの           | ご自身。<br>者情報(;<br>通知)(               | である<br>  コピー<br> <br>こ利用い | 必要があります。氏名・フ!<br>してください。<br>たします。ご本人にてSMS4 |
|--------------------------------------------------------------------------------|---------------------------------------------------------------------|-----------------------------------------------------------|--------------------------------------|----------------------------------|-----------------------------|-------------------------------------|---------------------------|--------------------------------------------|
| 事業形態                                                                           |                                                                     | <b>@</b> %                                                | 去人 〇個人                               | 事業主                              |                             |                                     |                           |                                            |
| 基本情報                                                                           |                                                                     |                                                           |                                      |                                  |                             |                                     |                           |                                            |
|                                                                                |                                                                     | 13                                                        | 桁の法人番                                | 号を入力                             | っしてくけ                       | ださい                                 |                           | 法人情報取得                                     |
| 法人份号 论课                                                                        |                                                                     | 法人<br>下欄<br>※法<br>い。<br>※個                                | 番号を入力し<br>において法人<br>人番号がわか<br>人事業主の方 | 、『法人作<br>(名、法)<br>いらない。<br>うは入力ジ | 青報取<br>人所在4<br>場合は、<br>下要で3 | 駅』ボタン<br>地を自動2<br><u>国税庁3</u><br>す。 | レを押下し<br>したしま?            | ってください。<br>す。<br><u>へ表サイト</u> より、ご確認くださ    |
| 法人名/屋号 沙漠                                                                      |                                                                     | ※法人の方は入力は不要です。                                            |                                      |                                  |                             |                                     |                           |                                            |
|                                                                                | 都道府県                                                                | 選拐<br>※法                                                  | Rしてください<br>人の方は入力                    | ▶ しは不要す                          | です,                         |                                     |                           |                                            |
| 所在地 💩                                                                          | 市区町村                                                                | ※法                                                        | 人の方は入力                               | は不要                              | c <b>र्च</b> .              |                                     |                           |                                            |
|                                                                                | 町名番地、ビル<br>名等                                                       | ※法<br>※印                                                  | 人の方は入た<br>鑑証明書の通                     | っは不要う<br>りに記り                    | cす。<br>NUて≪                 | ください。                               |                           |                                            |
| 代表者名 🕫                                                                         |                                                                     | <b>ME</b>                                                 | ШĦ                                   | 4                                | 5 太                         | ßß                                  |                           |                                            |
| 代表者名フリガナ 🚲                                                                     |                                                                     | セイ                                                        | <i>দে</i> হর                         |                                  | X1                          | タロウ                                 |                           |                                            |
| 代表者生年月日 🚲                                                                      |                                                                     | <br>米西                                                    | 70<br>暦で入力して                         | 年<br>ください                        | 1                           | 月                                   | 1                         | B                                          |
| アカウント利用者情報                                                                     |                                                                     |                                                           |                                      |                                  |                             |                                     |                           |                                            |
| 利用者氏名 ※ス<br>基本情報をコピー                                                           |                                                                     | \$                                                        | 山田                                   | 4                                | s للم                       | Bβ                                  |                           |                                            |
| 利用者氏名フリガナ                                                                      | 838                                                                 | セイ                                                        | 1779                                 |                                  | X1                          | タロウ                                 |                           | 1                                          |

| 利用者生年月日 副連                                 |                                          | ※西暦で入力してください。                                                                  |  |  |  |
|--------------------------------------------|------------------------------------------|--------------------------------------------------------------------------------|--|--|--|
|                                            |                                          | ルイワンだいた入力してください                                                                |  |  |  |
| 連絡先郵使番号 🗦 🧃                                |                                          | ※数字のみ入力してください。                                                                 |  |  |  |
|                                            | 都道府県 201                                 | 選択してください。                                                                      |  |  |  |
|                                            | 市区町村 😹                                   | 大阪市(東京都の特別区はこちらに記入ください。例:千代田区)                                                 |  |  |  |
| 連絡先住所基本情報をコピー                              | 町名番地等                                    | 北区窒息3-1-21                                                                     |  |  |  |
|                                            | 必須                                       |                                                                                |  |  |  |
|                                            | ビル名等                                     |                                                                                |  |  |  |
| 部署名                                        |                                          | #88.8% EIP                                                                     |  |  |  |
|                                            |                                          | ハイフンなして入力してください                                                                |  |  |  |
| 連絡先電話番号                                    |                                          | ※連絡の取れる電話番号を入力してください。<br>※数字のみ入力してください。                                        |  |  |  |
| アカウントID(メール)                               | アドレス) 🚓                                  | メールアドレスを入力してください                                                               |  |  |  |
| アカウントID(メールアドレス)(確認<br>用) 🚓                |                                          | メールアドレスを入力してください                                                               |  |  |  |
|                                            |                                          | ハイブンなして入力してください                                                                |  |  |  |
| SMS受信用電話番号                                 | 5. <b>3</b>                              | ※数字のみ入力してください。<br>※SMS(ショートメッセージサービス)を受信でさる端末(携帯電話、スマート<br>フォン)の電話番号を入力してください。 |  |  |  |
| りいただいたメールアド<br>メールアドレス→アカウ<br>SMS受信用電話番号→二 | レスおよびSMS受信用<br>ントIDとして利用しま<br>要素認証用に利用しま |                                                                                |  |  |  |
| 目的)                                        |                                          | Gビズ I D サービス<br>利用規約                                                           |  |  |  |
| 1条 この利用規約(以下<br>ス(以下「木サービス」と               | 「本利用規約」という。)(<br>いう。)の利用に関し、d            | は、経済産業省(以下「本サービス提供者」という。)が提供するGビズ I Dサー<br>必要な事項を定めることを目的とします。                 |  |  |  |
|                                            |                                          | □ 規約に同意する                                                                      |  |  |  |
|                                            |                                          |                                                                                |  |  |  |
| [                                          | トップペー                                    | ジへ 申請書作成                                                                       |  |  |  |

# gBizIDプライムの登録(個人の場合)

# gBizID

| 申請書作成(情報                                                                | (מג                                                                | 申請書作成(情報確認)                                                                                                    | 書類送付                                |
|-------------------------------------------------------------------------|--------------------------------------------------------------------|----------------------------------------------------------------------------------------------------|-------------------------------------|
| 2IDプライムのアカウン<br>生年月日が一致してい<br>S受信用電話番号は、C<br>で可能な番号を登録して<br>別規約に同意の上、申問 | ント利用者は、「法人付<br>いる必要がありますので<br>GビズID利用時の本力<br>こください。<br>青書作成ポタンを押下し | 代表者ご自身」又は「個人事業主ご自身」である必要<br>、基本情報をアカウント利用者情報にコピーしてく;<br>必確認(ワンタイムパスワードの通知)に利用いたし<br>、てください。                           | があります。氏名・フ!<br>ださい。<br>ます。ご本人にてSMS& |
| <b>\$</b> 業形態                                                           |                                                                    | ○法人 ◉個人事業主                                                                                                    |                                     |
| 基本情報                                                                    |                                                                    |                                                                                                    |                                     |
|                                                                         |                                                                    | 13桁の法人番号を入力してください                                                                                                    | 法人情報取得                              |
| <b>法人番号</b> ∂a                                                          |                                                                    | 法人費号を入力し『法人債機取得』ボタンを押下してく<br>下欄において法人名、法人所在地を自動入力します。<br>※法人費号がわからない場合は、 <u>回税庁法人番号公表</u> た<br>い。<br>※個人事業主の方は入力不要です。 | 、ださい。<br>ナ <u>イト</u> より、ご確認くださ      |
| 法人名/屋号 20月                                                              |                                                                    | ※法人の方は入力は不要です。                                                                                                    |                                     |
|                                                                         | 都道府県                                                               | 選択してください」<br>※法人の方は入力は不要です。                                                                                           |                                     |
| 所在地 💩                                                                   | 市区町村                                                               | 大阪市(東京都の特別区はこちらに記入ください。例<br>※法人の方は入力は不要です。                                                                            | :千代田区)                              |
|                                                                         |                                                                    | 北区堂島 3 - 1 - 2 1                                                                                                    |                                     |
|                                                                         | 町名番地、ビル<br>名等                                                      | ※法人の方は入力は不要です。<br>※印鑑証明書の通りに記載してください。                                                                                 |                                     |
| 我有名 20年                                                                 |                                                                    | 姓山田名太郎                                                                                                    |                                     |
| 代表者名フリガナ ∂◎                                                             | (                                                                  | セイ ヤマダ メイ 900                                                                                                    |                                     |
| 表者生年月日 🛛 🕫                                                              |                                                                    | 1970 年 1 月 1<br>※西暦で入力してください。                                                                                         | в                                   |
| クカウント利用者情報                                                              |                                                                    |                                                                                                    |                                     |
| THE CO                                                                  |                                                                    |                                                                                                    |                                     |

|                                             |                                          | ハイフンなしで入力してください                                               |  |  |
|---------------------------------------------|------------------------------------------|---------------------------------------------------------------|--|--|
| 連絡先郵便番号 記測                                  |                                          | ※数字のみ入力してください。                                                |  |  |
|                                             |                                          |                                                               |  |  |
|                                             | 都道府県主義                                   | 選択してください                                                      |  |  |
| 連絡先住所                                       | 市区町村 😹                                   | 大阪市 (東京都の特別区はこちらに記入ください。例 ; 千代田区)                             |  |  |
| 基本情報をコピー                                    | 町名番地等                                    | 467份曲5 1 51                                                   |  |  |
|                                             | (8:91,                                   | 416至63-1-21                                                   |  |  |
|                                             | ビル名等                                     |                                                               |  |  |
| 部署名                                         |                                          | 総務部                                                           |  |  |
|                                             |                                          | ハイフンなしで入力してください                                               |  |  |
| 連絡先電話番号                                     |                                          | ※連絡の取れる電話器号を入力してください。                                         |  |  |
|                                             |                                          | ※数字のみ入力してください。                                                |  |  |
| アカウントID (メールア                               | ドレス) 20月                                 | メールアドレスを入力してください                                              |  |  |
| アカウントID(メールアドレス) (確認用)                      |                                          | メールアドレスを入力してください                                              |  |  |
| 5-729 V.                                    |                                          |                                                               |  |  |
|                                             |                                          | ハイフンなしで入力してください                                               |  |  |
| SMS受信用電話番号                                  | a,                                       | ※数字のみ入力してください。                                                |  |  |
|                                             |                                          | ※SMS(ショートメッセージサービス)を受信できる端末(携帯電話、スマート<br>フォン)の電話番号を入力してください。  |  |  |
| いただいたメールアドL<br>メールアドレス→アカウン<br>MS受信用電話番号→二部 | レスおよびSMS受信用<br>ントIDとして利用しま<br>要素認証用に利用しま | 電話番号は、今後のアカウント利用時にご利用いただくこととなります。<br>す。<br>GビズIDサービス<br>利用規約  |  |  |
| 目的)<br>1条 この利用規約(以下「<br>(以下「本サービス」という       | 「本利用規約」という。)(<br>う。)の利用に関し、必要            | は、経済産業省(以下「本サービス提供者」という。)が提供するGビズⅠDサービス<br>な本事項を定めることを目的とします。 |  |  |
|                                             |                                          | □ 規約に同意する                                                     |  |  |
|                                             |                                          |                                                               |  |  |
|                                             | トップペー                                    | シへ申請書作成                                                       |  |  |
|                                             |                                          |                                                               |  |  |

7

# gBizIDプライムの登録(入力事項)について

・法人名及び所在地は、法人番号を入力することで情報取得できます。
 ※法人番号は、国税庁法人番号公表サイト(<u>https://www.houjin-bangou.nta.go.jp/</u>)で検索

できます。

・基本情報と利用者情報を入力: 印鑑証明書の記載内容と一致している必要があります。

【法人の場合】:(1)法人名、(2)所在地、(3)代表者氏名、(4)生年月日、(5)利用者氏名、 (6)利用者生年月日

※ (3)と(5)及び(4)と(6)の入力値が同一である必要がある。

【個人の場合】:(1)所在地、(2)代表者氏名、(3)生年月日、(4)利用者氏名、(5)利用者生年月日 ※ (2)と(4)及び(3)と(5)の入力値が同一である必要がある。

・入力後 規約確認ボタンをチェックした後、申請書作成ボタンを押下する。

・内容を確認し問題なければ、印刷し、押印後、印鑑証明書とともに郵送。

・問題なければ、登録した携帯メールにワンタイムパスワードが送信されるため、ログインし、 本登録を実施。

# gBizIDメンバーの登録について

- ・gBizIDのマイページにログインし、「gBizIDメンバー管理」メニューで 「gBizIDメンバー新規に申請する」を選択
- ・gBizIDメンバーになる人のメールアドレス、携帯電話番号を入力し登録

・gBizIDメンバーとなる人に、「登録手続き用URL」が送信され、 届いたワンタイムパスワードを入力 → アカウント情報を入力 → 「gBizIDメンバー」作成完了

・gBizIDプライムに登録完了メールが送信 → gBizIDメンバーの利用できるサービスの登録(選択)

・その他、アプリをダウンロードして、行うこともできます。 <u>https://gbiz-id.go.jp/top/app/app.html</u>

# く製品安全4法の電子申請について>

# <保安ネットへの登録について>

# 保安ネット(製造/輸入事業の新規届出)

保安ネットポータルより、Gビズ I Dを利用してログインを行います。 ※利用するブラウザは<u>Google Chrome を推奨</u>します。

■保安ネットポータルサイト

https://www.meti.go.jp/policy/safety\_security/industrial\_safety/ hoan-net/index.html

(1)ログイン画面 g B i z I Dの「アカウント I D」と「パスワード」を入力してください。

| 🛛 🔁 ログイン 🛛 ×                                       | +                                                            |                                                  |
|----------------------------------------------------|--------------------------------------------------------------|--------------------------------------------------|
| $igstarrow \mathbf{C}$ $igstarrow$ gbiz-id.go.jp/o | auth/login                                                   | <ul> <li></li></ul>                              |
| gB                                                 | izID                                                         |                                                  |
| _                                                  |                                                              |                                                  |
| 9                                                  | コグイン                                                         |                                                  |
|                                                    |                                                              |                                                  |
|                                                    | アカウントID                                                      |                                                  |
|                                                    | パスワード                                                        |                                                  |
|                                                    | ログイン                                                         |                                                  |
|                                                    | <ul> <li>●パスワードを忘れた方はこち</li> <li>●アカウントを持っていない方はこ</li> </ul> | 6<br>156                                         |
|                                                    |                                                              |                                                  |
|                                                    | ▲ページ先頭へ                                                      |                                                  |
|                                                    | Copyright Ministry of Economy, Trade and Industry. All Rig   | hts Reserved.                                    |
| 🔳 🔎 🗔 💽                                            | 🗐 📴 🥅 🖬 🔄                                                    | <u>^ \angle √</u> <b>↓</b> 15:36<br>2020/10/13 ↓ |

# (2)ログイン(初期画面)

·新規手続

#### ・要対応手続一覧:提出した手続きのステータスを確認する際に利用

- :新規の手続きのため届出を提出する際に利用
- ・全手続一覧 : ログイン時のアカウント及びグループ登録されている場合は、同一グループ内のg Biz
  - メンバーが提出した手続きを、確認する際に利用
- ・アカウント管理 : グループのアカウント情報を検索する際に利用

| 保 保安ネット                                               | × + • • • • • • • • • • • • • • • • • •                                                                                          | x    |
|-------------------------------------------------------|----------------------------------------------------------------------------------------------------|------|
| $\leftarrow$ $ ightarrow$ $\mathbf{C}$ $\cong$ accjap | o-hoan-dt2.pegacloud.net/prweb/PRAuth/gKMSj-ZVRxdy1K4EzwyulVJZtFYUVr82*/!@1f53de7e11ec498dcf0af61d7b4cc0b1!STANDARD 🔍 🕁 👵 シークレット | 1    |
| = 保安ネット                                               | ▲ ここは検証環境です × 2000 000 000 000 000 000 000 000 000                                                                               | רליד |
| △ トップページ                                              | トップページ                                                                                                    |      |
| □ 要対応手続一覧                                             |                                                                                                    |      |
| 🗋 新規手続(簡易申請)                                          | 重要なお知らせ                                                                                                    |      |
| □ 新規手続 >                                              | 重要なお知らせはございません。                                                                                                    |      |
| 🗋 新規手続(一括登録)                                          | > 一覧を見る                                                                                                    |      |
| 第1 全手続一覧                                              | 長近上くある質問                                                                                                    | - I  |
| 2011 全手続一覧(簡易申請)                                      |                                                                                                    |      |
| A アカウント管理                                             | 基本操作 製品安全4法 カス事業法 1000000000000000000000000000000000000                                                                          |      |
| () お知らせ                                               | Q. 手続を提出したが、内容が間違っていたため修正したい<br>A. 提出後の手続は、提出者からは自由に編集できないようになっております。                                                            |      |
| ⑦ よくある質問                                              | 修正が必要な場合は、提出先の監督前にこ連絡くたさい。                                                                                                    |      |
| 🖵 このサイトについて                                           | □ 2 2 2 2 2 2 2 2 2 2 2 2 2 2 2 2 2 2 2                                                                                          |      |
|                                                       | Q. 提出した手続の確認方法を教えてほしい<br>A. 提出後の手続はメニューの全手続一覧から確認いただけます。                                                                         |      |
| <b>一 操作中 ―</b><br>なし                                  | Q. 審査担当者から問合せ・取下げの通知メールを受信したが詳細の確認方法を教えてほしい<br>A. 担当者から問合せ・取下げがあった場合は、全手続一覧から該当手続を開き、確認結果タブより詳細を確認いただけます。                        |      |
|                                                       | 全てのよくある質問は左側のメニューから参照してください。                                                                                                    |      |

# (3)届出処理事項選択

#### ○保安ネットにて電子届出を行う際は、「新規手続」のメニューを押下し、「製品安全4法」を選択します。 対象法令選択後、届出対象の手続を選択します。

| 保           | 保安ネット                    | × +                                                                                                    | D X  |
|-------------|--------------------------|----------------------------------------------------------------------------------------------------|------|
| ÷           | → C accjap               | p-hoan-dt2.pegacloud.net/prweb/PRAuth/gKMSj-ZVRxdy1K4EzwyulVJZtFYUVr82*/!@1f53de7e11ec498dcf0af61d7b4cc0b1!STANDARD 🔍 😪 🌧 🧀 シークレ                                                                                                    | wh : |
| Ξ           | 保安ネット                    | ▲ ここは検証環境です × 2000 - 2000 - | グアウト |
| $\triangle$ | トップページ                   | トップページ                                                                                                    |      |
| Ρ           | 要対応手続一覧                  |                                                                                                    |      |
| Ď           | 新規手続(簡易申請)               | 重要なお知らせ                                                                                                    |      |
| D           | 新規手続 🗸 🗸                 | 重要なお知らせはございません。                                                                                                    |      |
| 0           | 電気事業法                    | 〉一覧を見                                                                                                    | 3    |
| 0           | 液化石油ガス法                  | 日にレノナスが明                                                                                                    | =    |
| 0           | 火薬類取締法                   | 最近よくめつ資間                                                                                                    | -    |
| 0           | 鉱山保安法                    | 基本操作         製品安全4法         ガス事業法                                                                                                    |      |
| 0           | ガス事業法                    | Q. 手続を提出したが、内容が間違っていたため修正したい<br>A. 提出後の手続は、提出者からは自由に編集できないようになっております。                                                                                                    |      |
| 0           | 製品安全4法                   | 修正が必要な場合は、提出先の監督部にご連絡ください。                                                                                                    |      |
| D           | 新規手続(一括登録)               |                                                                                                    |      |
| 000         | 全手続一覧                    | Q. 提出した手続の確認方法を教えてほしい                                                                                                    |      |
| 000         | 全手続一覧(簡易申請)              | A. 提出後の手続はメニューの全手続一覧から確認いただけます。                                                                                                    |      |
| 8           | アカウント管理                  | Q. 審査担当者から問合せ・取下げの通知メールを受信したが詳細の確認方法を教えてほしい<br>A. 担当者から問合せ・取下げがあった場合は、全手続一覧から該当手続を開き、確認結果タブより詳細を確認いただけます。                                                                                                    |      |
| (j)         | お知らせ                     |                                                                                                    |      |
| https       | ://accjap-hoan-dt2.pegac | cloud.net/prweb/PRAuth/gKMSj-ZVRxdy1K4EzwyulVJZtFYUVr82*/!@1f53de7e11ec498dcf0af61d7b4cc0b1!STANDARD# ださい。                                                                                                    |      |
|             | , спл 🔇                  |                                                                                                    |      |

# (4)処理内容選択

- 1 製造又は輸入事業届出:製造又は輸入する用品別に新規に届出を行う場合
- ②事業届出事項変更届出:型式区分の追加・削除、名称及び住所の変更、製造工場の変更等
- ③登録商標表示届出 :略称又は登録商標を使用する場合
- ④事業廃止届出 : 届出された用品の製造又は輸入事業を廃止する場合

新規の用品を登録する場合は、「製造又は輸入事業届出」を選択してください。

| (                                          | × 👘                                                                                                    |
|--------------------------------------------|----------------------------------------------------------------------------------------------------|
| ファイル(F) 編集(E) 表示(V) お気に入り(A) ツール(T) ヘルプ(H) |                                                                                                    |
|                                            |                                                                                                    |
|                                            |                                                                                                    |
| △ トップページ ▲ 手続選択・                           |                                                                                                    |
| ₽ 要対応手続一覧                                  |                                                                                                    |
| <b>手続</b> □ 新相手待(簡易申請)                     |                                                                                                    |
| 製造又は輸入事業届出                                 |                                                                                                    |
| ■ 新規手続 ∨                                   |                                                                                                    |
| ● 電気事業法                                    |                                                                                                    |
| 次化石油ガス法 登録商標表示届出                           |                                                                                                    |
| ▲ 火茎類取締法                                   |                                                                                                    |
| 事業廃止届出                                     |                                                                                                    |
| ◎                                          |                                                                                                    |
| ♪ ガス事業法                                    |                                                                                                    |
| 製品安全4法                                     |                                                                                                    |
| ① 新規手持(一括登録)                               |                                                                                                    |
|                                            |                                                                                                    |
| 第11 全手続一覧                                  |                                                                                                    |
| **** 全手続一覧(簡易申請)                           |                                                                                                    |
| A アカウント管理                                  |                                                                                                    |
|                                            | このサイトについて 利用規約 プライバシーボリシー お同合せ<br>総括体業省(法人番号 400012050001) 保安ネット                                                      |
|                                            | ToD-9901 肥泉部市中位田宮商が開う31 代表電話 03-3501-1511     Copyright Ministry of Economy, Trade and Industry. All Rights Reserved. |
|                                            |                                                                                                    |
| 📲 🖉 🖳 🚰 🦉 🖾 🖄                              | $\sim \cong \Lambda  \Lambda  {}^{14:39}_{2020/10/13}  \bigtriangledown$                                              |

# (5)届出内容入力

#### 製造又は輸入事業届出

- 基礎情報:対象法令、手続きする用品名、アカウント情報等をベースに提出者の情報を入力
- 型式情報:製造又は輸入する用品の型式区分の情報を入力
- 工場情報:製造する工場の情報を入力
- 添付書類:各手続きにおいて、添付資料をアップロードする場合

| ps://accjap-hoan-dt2.pegacloud.net/prweb/                                                                                                    | ♀ ● 0 强 保安ネット                     | × ()                                     |     |
|----------------------------------------------------------------------------------------------------|-----------------------------------|------------------------------------------|-----|
| ) 表示(V) お気に入り(A) ツール(T) ヘルプ(                                                                                                    | (H)                               |                                          |     |
|                                                                                                    |                                   |                                          |     |
| <b>Чеснинансь</b>                                                                                                    |                                   |                                          |     |
| 設造又は輸入事業編出                                                                                                    |                                   |                                          |     |
|                                                                                                    |                                   |                                          |     |
|                                                                                                    |                                   |                                          |     |
| 「基礎情報」「型式情報」「工場情報」を入力、「添付書類」をアッ                                                                                                    | プロードし、右下の「確認へ」ボタンを押して確認面面へ進んでく    | ださい。                                     |     |
| Barne MARN Inche Scient                                                                                                    |                                   |                                          |     |
| 基礎情報を入力してください。                                                                                                    |                                   |                                          |     |
| / 第出区分                                                                                                    |                                   | 1 医分等的磷酸                                 |     |
| 刘承注办。                                                                                                    |                                   | NG-WA-029-                               |     |
| 痛死してください                                                                                                    |                                   | ( MA                                     |     |
| MINIT.                                                                                                    | Mill M. to                        | 道府してください                                 |     |
|                                                                                                    | 識別してくたさい                          | ※四十号:商品/物変動品/形式商品号の図目のこと。                |     |
|                                                                                                    |                                   | <b>開始時間合作力日</b> •                        |     |
|                                                                                                    |                                   | R. R. R. R. R. R. R. R. R. R. R. R. R. R |     |
| -                                                                                                    |                                   | . 844556                                 |     |
| (A.A./M.A.dol) +                                                                                                    | 法人提升                              | 日本教氏化・                                   |     |
| <ul> <li>○ 法人</li> <li>○ 供人</li> </ul>                                                                                                    |                                   | 務:529ム第 戦日 二部 府:529ムブ デンアン               | 202 |
| 3.141.6.9 .                                                                                                    |                                   | 用いると聞いたかで、大を入力してください。                    |     |
|                                                                                                    |                                   | 191-2-0001117144444                      |     |
| Cascera.                                                                                                    |                                   | 報道にいたい市場                                 |     |
|                                                                                                    |                                   |                                          |     |
| 例:代表指導位控制                                                                                                    |                                   |                                          |     |
| 例:代表能够以对相<br>代表的反素。                                                                                                    | 代表商品名ラリガナ・                        |                                          |     |
| 例:(148)時間22(5)<br>代表現在4+                                                                                                    | 代表者にようソガナ・                        |                                          |     |
| <ul> <li>(人名布纳特拉拉特)</li> <li>(人名布纳特拉拉特)</li> <li>(人名布尔特拉拉特)</li> <li>(人名布尔特拉拉特)</li> <li>(人名布尔特拉拉特)</li> </ul>                                                                                                    | 代源発信4.2022 *                      |                                          |     |
| <ul> <li>今:(北京市録日25長)</li> <li>米参東点名+</li> <li>参成数号/パイプンなし3+</li> <li>例:(112222)</li> </ul>                                                                                                    | 代表現した フリカナ *<br>(制度意味効果) (クリア)    |                                          |     |
| <ul> <li>(人名布納爾拉拉根</li> <li>(人名布纳布拉拉根</li> <li>(人名布尔布···································</li></ul>                                                                                                    | 代表現した 2 リカナ *<br>(制度意味成果) ( クリア ) |                                          |     |
| <ul> <li>(4):1(20)(10)(10)</li> <li>(4):0(1)(2)(1)(1)(1)(1)(1)(1)(1)(1)(1)(1)(1)(1)(1)</li></ul>                                                                                                    | 代表第24452007 *<br>(新第2445年) (クリア)  |                                          |     |
| <ul> <li>例:代表指数目前</li> <li>代表用数目に</li> <li>代表用数目</li> <li>代表用数目</li> <li>代表用数目</li> <li>(例:1112222</li> <li>総合用数</li> <li>(例:1112222</li> <li>総合用数</li> <li>(例:1112222</li> <li>総合用数</li> <li>(例:1112222</li> <li>総合用数</li> <li>(例:1112222</li> </ul>                                                                                                    | 代表第24位年)<br>(新第24位年)<br>(107)     |                                          |     |
| <ul> <li>(4):1(市市特益注意</li> <li>(4):1(12222</li> <li>(4):1(12222</li> <li>(4):1(1222</li> <li>(4):1(12222</li> <li>(4):1(12222</li> <li>(4):1(1222</li> <li>(4):1(12222</li> <li>(4):1(1222</li> <li>(4):1(122</li> <li>(4):1(1222</li> <li>(4):1(1222</li></ul> | 代表第24位表)<br>(形第24位表)<br>(207)     |                                          |     |

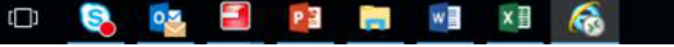

# (6)届出事項入力(電気用品安全法の場合) 【基本情報】 ②提出区分:対象法令をプルダウンメニューで選択 → (7) ②提出先 :事業を行う事務所を管轄する経済産業局長を選択。→ (8) 2つ以上の経済産業局の管轄の場合は経済産業大臣を選択。

| < 🔿 强 https://accja | p-hoan-dt2.pegacloud.net/prweb/ P = 合 C 保 保安ネット 🛛 🗴 | 合 🛧 菜                          |
|---------------------|-----------------------------------------------------|--------------------------------|
| ファイル(F) 編集(E) 表示(V  | ) お気に入り(A) ツール(T) ヘルプ(H)                            |                                |
| ☆                   |                                                     |                                |
| = 保安ネット             | ▲ ここは検証環境です *                                       | ער אלידעם 🕐 🖓 🖓 🕐              |
| ☆ トップページ ▲          | 製造又は輸入事業届出 調準                                       |                                |
| ₽ 要対応手続一覧           |                                                     |                                |
| 新規手続(簡易申請)          |                                                     |                                |
| ▶ 新規手続 ∨            | 「基礎情報」「型式情報」「工場情報」を入力、「添付書類」をアップロードし、な              | 下の「確認へ」ボタンを押して確認画面へ進んでください。    |
| ✓ 電気事業法             | 基礎情報 型式情報 工場情報 添付書類                                 |                                |
| ⊘ 液化石油ガス法           | 基礎情報を入力してください。                                      |                                |
| ✓ 火薬類取締法            | 「提出区分                                               | 区分等の情報                         |
| ⊘ 鉱山保安法             | 対象法令★                                               | 製造/輸入の別★                       |
| ◇ ガス事業法             | 選択してください                                            | ✓ 製造 前入                        |
|                     | 提出日 提出先*                                            | 区分等★                           |
| ▶ 製品安全4法            |                                                     |                                |
| ▶ 新規手続(一括登録)        |                                                     |                                |
| Ⅲ 全手続一覧             |                                                     | 事業開始の年月日*                      |
| ₩ 全手続一覧(簡易申請)       |                                                     |                                |
| 0 又力白、人管理           | _ 事業者情報                                             |                                |
| ○ アカウント自任           | 法人/個人の別* 法人番号                                       | 担当者氏名フリガナ・                     |
| () お知らせ 🗸           | ◎ 法人                                                | 例:システム部 電安 二郎 例:システムブ デンアン ジロウ |
|                     |                                                     | € 75% ▼                        |
| 📕 🔎 🗇 🚺             | 🗞 💽 📄 📰 🦝                                           | ^ 15:01 ↓<br>2020/10/13 ↓      |

\_ 🗇 🗙

## (7)提出区分:届出の対象となる法令を選択してください。

- ·電気用品:電気用品安全法
- ·消費生活用品:消費者安全法
- ・ガス用品(都市ガス):ガス事業法
- ・ガス用品(プロパンガス):液化石油ガスの保安の確保及び取引の適正化に関する法律

| く         〇         副本式国内-boan-dt2-pegadoud.net/prweb/PRAuth/gKMSj-2VRxdy1K4Ezwyul/VI21FYU/VI32*/1@22b2ebt6001eba9305ec60e644494f121STANDARD         〇         ④         ●         ●         ●         ●         ●         ●         ●         ●         ●         ●         ●         ●         ●         ●         ●         ●         ●         ●         ●         ●         ●         ●         ●         ●         ●         ●         ●         ●         ●         ●         ●         ●         ●         ●         ●         ●         ●         ●         ●         ●         ●         ●         ●         ●         ●         ●         ●         ●         ●         ●         ●         ●         ●         ●         ●         ●         ●         ●         ●         ●         ●         ●         ●         ●         ●         ●         ●         ●         ●         ●         ●         ●         ●         ●         ●         ●         ●         ●         ●         ●         ●         ●         ●         ●         ●         ●         ●         ●         ●         ●         ●         ●         ●         ●         ●         ● </th <th>G</th> <th>保安ネット</th> <th>× +</th> <th>• - • ×</th>                                                                                                    | G           | 保安ネット                | × +                                                                                                    | • - • ×    |
|----------------------------------------------------------------------------------------------------|-------------|----------------------|----------------------------------------------------------------------------------------------------|------------|
|                                                                                                    | ←           | → C 🔒 accjap         | -hoan-dt2.pegacloud.net/prweb/PRAuth/gKMSj-ZVRxdy1K4EzwyulVJZtFYUVr82*/!@22b2ebfc801eba9835ec60e64494fdf2!STANDARD Q 🛧 | ⊕ シークレット : |
| <br>・トップページ<br>まなりたりまべる<br>・新水子代 単<br>・新水子代 単<br>・新水子代 ■<br>・新水子代 ■<br>・新水子(小学 ■)<br>・「「「「 」<br>・「 ● 「 水 ●<br>・ ●<br>・ ●<br>                                                                                                    | =           | 保安ネット                | ▲ ここは検証環境です × ×                                                                                                    | לכעלם      |
|                                                                                                    | $\triangle$ | トップページ               | 製造又は輸入事業届出                                                                                                    |            |
| <ul> <li>● 新規手紙</li> <li>● 新規手紙</li> <li>● 新規手紙</li> <li>● 「「「「「「」」」」」」</li> <li>● 「「」」」」」</li> <li>● 「「」」」」」</li> <li>● 「「」」」」」</li> <li>● 「」」」」」</li> <li>● 「」」」」」</li> <li>● 「」」」」</li> <li>● 「」」」」</li> <li>● 「」」」」</li> <li>● 「」」」」</li> <li>● 「」」」」</li> <li>● 「」」」」</li> <li>● 「」」」」</li> <li>● 「」」」</li> <li>● 「」」」</li> <li>● 「」」」</li> <li>● 「」」」</li> <li>● 「」」」</li> <li>● 「」」」</li> <li>● 「」」」</li> <li>● 「」」」」</li> <li>● 「」」」</li> <li>● 「」」」</li> <li>● 「」」」</li> <li>● 「」」」</li> <li>● 「」」」</li> <li>● 「」」」</li> <li>● 「」」」</li> <li>● 「」」」</li> <li>● 「」」」</li> <li>● 「」」」</li> <li>● 「」」」</li> <li>● 「」」」</li> <li>● 「」」」</li> <li>● 「」」」</li> <li>● 「」」」</li> <li>● 「」」」</li> <li>● 「」」」</li> <li>● 「」」</li> <li>● 「」」</li> <li>● 「」</li> <li>● 「」</li> <li>● 「」&lt;</li></ul> | Ρ           | 要対応手続一覧              |                                                                                                    | 印刷         |
| NHFH         ✓         「基础情報」「型式情報」「工場情報」を入力、「漆付書類」をアップロードし、有下の「確認へ」ボタンを押して確認画面へ進んでください。           ●         ●         ●         ●         ●         ●         ●         ●         ●         ●         ●         ●         ●         ●         ●         ●         ●         ●         ●         ●         ●         ●         ●         ●         ●         ●         ●         ●         ●         ●         ●         ●         ●         ●         ●         ●         ●         ●         ●         ●         ●         ●         ●         ●         ●         ●         ●         ●         ●         ●         ●         ●         ●         ●         ●         ●         ●         ●         ●         ●         ●         ●         ●         ●         ●         ●         ●         ●         ●         ●         ●         ●         ●         ●         ●         ●         ●         ●         ●         ●         ●         ●         ●         ●         ●         ●         ●         ●         ●         ●         ●         ●         ●         ●         ●         ●         ●         ●         ●                                                                                                    | D           | 新規手続(簡易申請)           |                                                                                                    |            |
| ●       ●       ●       ●       ●       ●       ●       ●       ●       ●       ●       ●       ●       ●       ●       ●       ●       ●       ●       ●       ●       ●       ●       ●       ●       ●       ●       ●       ●       ●       ●       ●       ●       ●       ●       ●       ●       ●       ●       ●       ●       ●       ●       ●       ●       ●       ●       ●       ●       ●       ●       ●       ●       ●       ●       ●       ●       ●       ●       ●       ●       ●       ●       ●       ●       ●       ●       ●       ●       ●       ●       ●       ●       ●       ●       ●       ●       ●       ●       ●       ●       ●       ●       ●       ●       ●       ●       ●       ●       ●       ●       ●       ●       ●       ●       ●       ●       ●       ●       ●       ●       ●       ●       ●       ●       ●       ●       ●       ●       ●       ●       ●       ●       ●       ●       ●       ●       ●       ●                                                                                                          |             | 新規手続 🗸 🗸             | 「基礎情報」「型式情報」「工場情報」を入力、「添付書類」をアップロードし、右下の「確認へ」ボタンを押して確認画面へ進んでください。                                                      |            |
| ※       旅化石油ガス結                                                                                                    | 0           | 電気事業法                | 基礎情報 型式情報 还付書類                                                                                                    |            |
| ●         火薬類取締法           ●         飯山保安法           ●         方ス事業法           ●         方ス事業法           ●         市政工会会会法           ●         市政工会会会法           ●         新規手続一搭登録           ●         新規手続一搭登録           ●         新規手続一搭登録           ●         新規手続一搭登録           ●         新規手続一搭登録           ●         新規手続一搭登録           ●         市政工会会法           ●         市政工会会法           ●         市政工会会法           ●         大型合会法           ●         大型合会法           ●         大型合会法           ●         大型合会法           ●         大型合会法           ●         大型合会法           ●         大型合会           ●         大型合会           ●         大型合会           ●         小型合                                                                                                    | 0           | 液化石油ガス法              | 基礎情報を入力してください。                                                                                                    |            |
| <ul> <li>◇ 鉱山保弦法</li> <li>◇ ガス事業法</li> <li>○ 新規子統一「括登録</li> <li>○ 新規子統一「其間總局申請)</li> <li>◇ 水白泡</li> <li>◇ 水白泡</li> <li>○ 赤人</li> <li>○ 個人</li> <li>○ 総合</li> <li>○ 総人の別*</li> <li>○ 総人</li> <li>● 整準(へてんださい)</li> <li>● 整進(への別*)</li> <li>● 整進(への別*)</li> <li>● 数進</li> <li>● 輸入</li> <li>○ 広人</li> <li>● 単規</li> <li>● 単規</li> <li>● 単規</li> <li>● 単規</li> <li>● 単規</li> <li>● 単規</li> <li>● 単規</li> <li>● 単規</li> <li>● 単規</li> <li>● 単規</li> <li>● 単規</li> <li>● 単規</li> <li>● 単規</li> <li>● 単規</li> <li>● 単規</li> <li>● 単単</li> <li>● 単</li> <li>● ●</li> <li>● ●</li> <li>● ●</li> <li>● ●</li> <li>● ●</li> <li>● ●</li> <li>● ●</li> <li>● ●</li> <li>●</li> <li>●</li></ul>                                                                         | 0           | 火薬類取締法               | 「提出区分 ――――」 区分等の情報 ――                                                                                                  |            |
| カス事業法       -       -       -       -       -       -       -       -       -       -       -       -       -       -       -       -       -       -       -       -       -       -       -       -       -       -       -       -       -       -       -       -       -       -       -       -       -       -       -       -       -       -       -       -       -       -       -       -       -       -       -       -       -       -       -       -       -       -       -       -       -       -       -       -       -       -       -       -       -       -       -       -       -       -       -       -       -       -       -       -       -       -       -       -       -       -       -       -       -       -       -       -       -       -       -       -       -       -       -       -       -       -       -       -       -       -       -       -       -       -       -       -       -       -       -       -       -       - </th <th>0</th> <th>鉱山保安法</th> <th>対象法令* 製造/輸入の別*</th> <th></th>                                                                                                    | 0           | 鉱山保安法                | 対象法令* 製造/輸入の別*                                                                                                    |            |
| <                                                                                                    | D           | ガス事業法                | 選択してください       製造      輸入       選択してください                                                                               |            |
| ● 新規手続一括登録)       ガス事業法<br>液化石油ガスの保安の確保及び取引の適正化に関する法律       ※区分等:用品/特定製品/後化石油ガス器具等の区分のこと         ● 注 全手続一覧(簡易申請)       ●         ● アカウント管理       ●         ● お知らせ       ● 法人         ● 法人       ● 個人         ● 法人の創業       ●         ● 法人       ●         ● 法人       ●                                                                                                    | 1           | 製品安全4法               | 消費生活用製品安全法     選択してください                                                                                                | $\sim$     |
| 液化石油ガスの保安の確保及び取引の適正化に関する法律       事業開始の年月日★         iii 全手続一覧(簡易申請)       iiiiiiiiiiiiiiiiiiiiiiiiiiiiiiiiiiii                                                                                                    | D           | 新規手続(一括登録)           | 電気(小面気) (1)     第二     ※区分等:用品/特定製品/液化石油ガス器具等の区分のこと                                                                    |            |
| ・・・・・・・・・・・・・・・・・・・・・・・・・・・・・                                                                                                    | 000         | 全手続一覧                | 液化石油ガスの保安の確保及び取引の適正化に関する法律 事業開始の年月日*                                                                                   |            |
| A アカウント管理       事業者情報       法人個人の別*       法人番号       担当者氏名*       担当者氏名フリカナ*         ① お知らせ       ③ 法人       ④ 個人       ●       ●       ●       ●       ●       ●       ●       ●       ●       ●       ●       ●       ●       ●       ●       ●       ●       ●       ●       ●       ●       ●       ●       ●       ●       ●       ●       ●       ●       ●       ●       ●       ●       ●       ●       ●       ●       ●       ●       ●       ●       ●       ●       ●       ●       ●       ●       ●       ●       ●       ●       ●       ●       ●       ●       ●       ●       ●       ●       ●       ●       ●       ●       ●       ●       ●       ●       ●       ●       ●       ●       ●       ●       ●       ●       ●       ●       ●       ●       ●       ●       ●       ●       ●       ●       ●       ●       ●       ●       ●       ●       ●       ●       ●       ●       ●       ●       ●       ●       ●       ●       ●       ●       ●       ●       ●                                                                                                    | 000<br>000  | 全手続一覧(簡易申請)          |                                                                                                    |            |
| 法人個人の別*     法人番号     担当者氏名*     担当者氏名フリガナ★       ① お知らせ     ③ 法人     個人     例:システム部 電安 二郎     例:システムブ デンアン ジロウ       ⑦ よくある質問     ▼     ● 日本     ● 日本     ● 日本                                                                                                    | 8           | アカウント管理              | 「事業者情報 ————————————————————————————————————                                                                            |            |
| <ul> <li>⑦ よくある質問</li> <li>▼</li> <li>● 派入</li> <li>● 個入</li> <li>● 派入</li> <li>● 個入</li> <li>● 電気</li> <li>■ ■ ● □ ● □ ● □ ● □ ● □ ● □ ● □ ● □ ● □</li></ul>                                                                                                    | (j)         | お知らせ                 | 法人個人の別★ 法人番号 担当者氏名★ 担当者氏名フリガナ★ 通当者氏名 → 「」 「」 「」 」 」 」 」 」 」 」 」 」 」 」 」 」 」                                            | ≈:□亡       |
| (1) よ、のQ見向                                                                                                    | 0           | トノ 士 フ <i>所</i> (188 |                                                                                                    |            |
|                                                                                                    | (?)         |                      |                                                                                                    | 8:25       |

- (8)提出先:製造又は輸入事業を行う拠点を管轄する経済産業局長 愛知県、岐阜県、三重県、石川県及び富山県は、中部経済産業局長を選択 ※拠点が複数で、管轄地域が2つ以上の経済産業局長になる場合は、経済産業大臣を選択。 例1:東京と名古屋に輸入拠点がある場合には、関東経済局長と中部経済産業局長になるため、 経済産業大臣を選択。
  - 例2:金沢市と名古屋市に拠点がある場合には、中部経済産業局長となるため、中部経済産業 局長を選択。

| 保 保安ネット                                              | × +                                    |                                   |                                     | ● <u>-</u> <sup>-</sup> × |
|------------------------------------------------------|----------------------------------------|-----------------------------------|-------------------------------------|---------------------------|
| $\leftrightarrow$ $\rightarrow$ C $\square$ accjap-h | oan-dt2.pegacloud.net/prweb/PRAuth/gKM | Sj-ZVRxdy1K4EzwyulVJZtFYUVr82*/!@ | 22b2ebfc801eba9835ec60e64494fdf2!ST | andard Q 🛧 😸 5-71/91 🗄 :  |
| = 保安ネット                                              | ▲ ここは検証環境です ×                          |                                   |                                     |                           |
| ☆ トップページ                                             | <b>製造又は輸入事業届出 💷</b>                    |                                   |                                     |                           |
| □ 要対応手続一覧                                            |                                        |                                   |                                     |                           |
| 新規手続(簡易申請)                                           |                                        |                                   |                                     |                           |
| ▶ 新規手続 ∨                                             | 「基礎情報」「型式情報」「工場情報」を入                   | 、力、「添付書類」をアップロードし、右<br>選択してください   | 下の「確認へ」ボタンを押して確認画面^                 | 、進んでください。                 |
|                                                      | 基礎情報 型式情報 工場情報 添付書                     | 経済産業大臣<br>北海道経済産業局長               |                                     |                           |
| ⊘ 液化石油ガス法                                            | 基礎情報を入力してください。                         | 東北経済産業局長<br>関東経済産業局長              |                                     |                           |
|                                                      | 「提出区分 —————————————————————            | 中部経済産業局長                          | 「区分等の情報                             |                           |
| ⊘ 鉱山保安法                                              | 対象法令★                                  | 中国経済産業局長                          | 製造/輸入の別★                            |                           |
| ガス事業法                                                | 電気用品安全法                                | 四国経済産業局長<br>九州経済産業局長              | 製造                                  | () 輸入                     |
| ▶ 製品安全4法                                             | 提出日                                    | 沖縄総合事務局長<br>選択してください ∨            | ≊刃ູູູູູູູູູູູູ<br>選択してください          | ~                         |
| 新規手続(一括登録)                                           |                                        | 事務所や工場等の所在地を管轄する経産局を選択してく         | ※区分等:用品/特定製品/液化石油ガス器具等の区分<br>ださい。   | <u> </u>                  |
| ₩ 全手続一覧                                              |                                        | たたし、複数の事務所や工場寺の所在地か、異なる経産         | <u>向の管轄区域に存在する場合は経済産業大臣を選択してくた</u>  | <sup>さい。</sup>            |
| 223 全手続一覧(簡易申請)                                      |                                        |                                   |                                     |                           |
| ペ アカウント管理                                            | - 事業者情報                                |                                   | _ 連絡先情報                             |                           |
| ① お知らせ                                               | 法人/個人の別★                               | 法人番号                              | 担当者氏名★                              | 担当者氏名フリガナ★                |
|                                                      |                                        |                                   |                                     | 171:システムノ テンアン シロワ        |
|                                                      |                                        |                                   | 電話番号(ハイフンなし)★                       |                           |
|                                                      |                                        |                                   |                                     | 2021/06/10                |

12

#### (9)基礎情報-事業者情報

「事業者情報」欄は、ログインアカウントの情報が自動で反映されます。

# 法人の場合は、法人登記された事業者名、個人の場合は、代表者の氏名となり、屋号は使用できませんので注意してください。

※事業者情報について、法人名の名称、代表者の役職、代表者氏名、代表者氏名(フリガナ)、郵便番号、住所、 提出者氏名、提出者氏名(フリガナ)、提出者連絡先に誤りがないか確認し、訂正等があった場合は修正する。

| 🗲 ⋺ 保 https://accjap-ho | oan-dt2. <b>pegacloud.net</b> /prweb/ <b>ク - </b> 🔒 🖒 保 保3 | 安ネット ×        |               | ☆ 🕸                                   |
|-------------------------|------------------------------------------------------------|---------------|---------------|---------------------------------------|
| ファイル(F) 編集(E) 表示(V) ;   | お気に入り(A) ツール(T) ヘルプ(H)                                     |               |               |                                       |
|                         | ×                                                          |               |               |                                       |
| 除安ネット                   | ▲ ここは検証環境です                                                |               |               | (۵) (۲)                               |
| 合トップページ ^ 🦻             | 程道乂は輸入争羌庙出 🌉 🏙                                             |               |               |                                       |
| □ 要対応手続一覧               | 法人個人名称★                                                    |               | 例:08011112222 | ^                                     |
| 新規手続(簡易申請)              |                                                            |               | 確認したい事項       |                                       |
| ▶ 新規手続 ∨                | 代表者の役職★ 例:代表取締役社長                                          |               |               |                                       |
| ✓ 電気事業法                 | 代表者氏名★                                                     | 代表者氏名フリガナ*    |               |                                       |
| ク 液化石油ガス法               |                                                            |               |               |                                       |
| ╱ 火薬類取締法                | 郵便番号(ハイフンなし)★                                              |               |               |                                       |
| ∅ 鉱山保安法                 | 179 : 1112222                                              |               |               |                                       |
| ガス事業法                   | 都道府県★<br>東京都 ✓                                             |               |               |                                       |
| / 製品安全4法                |                                                            |               |               |                                       |
| ▶ 新規手続(一括登録)            |                                                            |               |               |                                       |
| III 全手続一覧               | 提出老氏名                                                      | 提出考氏么つ!! ガナ·• |               |                                       |
| **** 全手続一覧(簡易申請)        |                                                            |               |               |                                       |
| 8 アカウント管理               | 提出者電話番号(ハイフンなし) *                                          |               |               |                                       |
| () お知らせ 🗸               | 例:08011112222                                              |               |               | ~                                     |
|                         |                                                            |               |               | € 75% <del>-</del>                    |
| 🔳 🖉 🗆 💊                 | 😋 🗐 🎦 📻 wij 🗴                                              | <b>6</b>      |               | ^ ≌ <b>√ 1</b> 5:02 □<br>2020/10/13 □ |

#### (10) 製造又は輸入事業を行う用品名を選択

#### 区分等の情報

- ・製造/輸入の別:該当する○をクリック
- ・区分等:製造又は輸入する用品名をプルダウンメニューで選択(該当する<mark>用品名については事前に確認</mark> 等いただけますよう願いします。)
- ・事業開始の年月日:届出は事後届出ですので、届出日以前の日付を選択。

・輸出するために製造又は輸入する場合は、「○はい」を選択、国内で販売等する場合は、「○いいえ」を選択

|                                                                                                    | • - 0 ×                             |
|----------------------------------------------------------------------------------------------------|-------------------------------------|
| ← → C 🔒 accjap-hoan-dt2.pegacloud.net/prweb/PRAuth/gKMSj-ZVRxdy1K4EzwyulVJZtFYUVr82*/!@22b2ebfc801eba9835ec60 | De64494fdf2!STANDARD 🔍 😭 🍰 シークレット 🚦 |
|                                                                                                    | <b>ア</b> ログアウト                      |
| △ トップページ ▲ 製造又は輸入事業届出 (EBB)                                                                                   |                                     |
| □ 要対応手続一覧                                                                                                    | -                                   |
| ♪ 新規手続(簡易申請)       基礎情報     型式情報     工場情報     添付書類                                                            |                                     |
| ■ 新規手続                                                                                                    |                                     |
| □ □ □ □ □ □ □ □ □ □ □ □ □ □ □ □ □ □ □                                                                         |                                     |
| 対象法令★ 刻象法令★ 製造/輸入の別★                                                                                          |                                     |
|                                                                                                    | ○ 輸入                                |
|                                                                                                    |                                     |
| 血     中部経済産業局長     単鉄UCCC/にさい       第四分音: 用品/特定製品/適切     ※区分音: 用品/特定製品/適切                                     | └石油ガス器具等の区分のこと                      |
|                                                                                                    |                                     |
| ● 「月入事業が」 事業開始の年月日★                                                                                           | 専ら輸出するためか★                          |
| ▶ 製品安全4法                                                                                                    | ■ ○はい ○ いいえ                         |
| □ 新規手続(一括登録) / 事業者情報                                                                                          |                                     |
| iii 全手続一覧     法人個人の別 *     法人番号     担当者氏名 *                                                                   | 担当者氏名フリガナ★                          |
| (1) 今手結一覧(館見由語) ◎ 法人 ◎ 個人 例:システム部 電安 :                                                                        | 二郎 例:システムブ デンアン ジロウ                 |
| (1) (1) (1) (1) (1) (1) (1) (1) (1) (1)                                                                       |                                     |
| 名     アカウント管理     例:08011112222                                                                               |                                     |
|                                                                                                    |                                     |
| (?) よくある質問 ▼ 代表者の役職 *                                                                                         |                                     |
| = P 🗆 😣 📴 🗐 🍖                                                                                                 | <u>∧ 100 x1 8:26</u> ↓              |

14

①製造/輸入の別

・日本国内で製造又は加工する場合は、「製造」を選択

・海外から日本へ製品を輸入し、販売する場合は、「輸入」を選択

②区分等(電気用品安全法の場合)

#### 電気用品の区分

1.「ゴム系絶縁電線類」、2.「合成樹脂系絶縁電線類」、3.「金属製電線管類」・・・・

14. 「電熱器具」、15. 「電動力応用機械器具」・・・20. 「リチウムイオン蓄電池」から、 該当用品区分を選択。

|                      |                                                     |                                      |                                         | _ 0 ×                  |
|----------------------|-----------------------------------------------------|--------------------------------------|-----------------------------------------|------------------------|
| 🔶 🔿 强 https://accjap | p-hoan-dt2.pegacloud.net/prweb/ 🔎 🖌 🔒 🖒 强 保安ネット 🛛 🗙 |                                      |                                         | ☆ ★ 袋                  |
| ファイル(F) 編集(E) 表示(V)  | お気に入り(A) ツール(T) ヘルプ(H)                              |                                      |                                         |                        |
| ☆                    |                                                     |                                      |                                         |                        |
| = 保安ネット              | ▲ ここは検証環境です ×                                       |                                      | 7                                       | ללידלים                |
| 合 トップページ ^           | 製造又は輸入事業届出 📖                                        |                                      |                                         |                        |
| □ 要対応手続一覧            |                                                     | 選択してください                             |                                         |                        |
| 新規手続(簡易申請)           |                                                     | コム系絶縁軍線類<br>合成樹脂系絶縁軍線類               |                                         |                        |
| ■ 新規手続 ~             | 「基礎情報」「型式情報」「工場情報」を入力、「添付書類」をアップロードし、右下の「確認         | 金属製電線管類<br>金属製電線管類附属品<br>合成樹脂製等の電線管類 |                                         |                        |
| / 电気事業法              | 基礎情報 型式情報 工場情報 添付書類                                 | 合成樹脂製等の電線管類附属品<br>つめ付ヒューズ<br>タキレューブ  |                                         |                        |
| 液化石油ガス法              | 基礎情報を入力してください。                                      | 282-1-11<br>温度ヒューズ<br>配線器目           |                                         |                        |
| ✓ 火薬類取締法             | 「提出区分」「                                             | 電流制限器<br>1 小形単相変圧器類                  |                                         |                        |
|                      | 対象法令★                                               | 小形交流電動機<br>重熱器具                      |                                         |                        |
| カンガス事業法              | 電気用品安全法                                             | 電動力応用機械器具<br>光源及び光源応用機械器具            |                                         |                        |
| ▲ 劉品安全4法             | 提出日 提出先*                                            | 電子応用機械器具<br>交流用電気機械器具                |                                         |                        |
|                      | 中部経済産業局長                                            |                                      |                                         |                        |
| 新規手続(一括登録)           |                                                     | リテリムイイノ番毛地                           |                                         |                        |
| ₩ 全手続一覧              |                                                     | 事業開始の牛月日★                            | 専ら輸出するためか★                              |                        |
| **** 全手続一覧(簡易申請)     |                                                     |                                      |                                         |                        |
| 8 アカウント管理            | 「 事業者情報                                             | <b>重絡先情報</b>                         |                                         |                        |
|                      | 法人/個人の別* 法人番号                                       | 担当者氏名 *                              | 担当者氏名フリガナ★                              |                        |
| () お知らせ 🗸            | ○ 法人 個人                                             | 191:システム部 電安 二郎                      | 例:システムブ デンアン ジロウ                        | ~                      |
|                      |                                                     |                                      | 6                                       | 💐 75% 🔻 🛄              |
| 📲 🔎 🗔 🧕              | 💫 📴 🧰 📰 🖬 🐼                                         |                                      | ∧ 10 × 10 × 10 × 10 × 10 × 10 × 10 × 10 | * <sup>06</sup> /10/13 |

# (12)【型式情報】

#### ○用品区分情報

基本情報で選択した用品区分が適正であるか確認。

○型式区分の追加(新規の場合及び追加する場合)

用品区分情報に基づき、電気製品の名称を選択してください。

(該当する製品名については、事前に確認いただけますようお願いします。)

一般的な製品名と電気用品安全法に基づく製品名と異なる場合がありますので注意してください。

| 保           | 保安ネット           | × +                                                                                                    |
|-------------|-----------------|----------------------------------------------------------------------------------------------------|
| ←           | → C accjap-hoar | -dt2.pegacloud.net/prweb/PRAuth/gKMSj-ZVRxdy1K4EzwyulVJZtFYUVr82*/!@29ed782e133eb781cb2b1fd581714d1f!STANDARD 🖈 🗟 シークレット : |
| =           | 保安ネット           | ▲ ここは検証環境です ×                                                                                                    |
| $\triangle$ | トップページ          | 製造又は輸入事業届出 2000                                                                                                    |
| Ρ           | 要対応手続一覧         | 「基礎情報」「型式情報」「工場情報」を入力、「添付書類」をアップロードし、右下の「確認へ」ボタンを押して確認画面へ<br>進んでください。                                                      |
|             | 新規手続(簡易申請)      | 基礎情報                                                                                                    |
|             | 新規手続 🛛 🗸        | 刑式情報を入力してください                                                                                                    |
| 0           | 電気事業法           |                                                                                                    |
| D           | 液化石油ガス法         | 第3届E-251時年 製造/輸入の別                                                                                                    |
| 0           | 火薬類取締法          |                                                                                                    |
| D           | 鉱山保安法           | 交流用電気機械器具           ※区分等:用品/特定製品/液化石油ガス器具等の区分のこと                                                                           |
| 0           | ガス事業法           | - 型式区分の追加                                                                                                    |
| /           | 製品安全4法          | 品名                                                                                                    |
|             | 新規手続(一括登録)      | 選択してください ~                                                                                                    |
| 000         | 全手続一覧           | 型式情報メモ                                                                                                    |
|             | • 💫 🗅 ۹         |                                                                                                    |

# (13)型式情報の入力

#### ①型式要素名·型式区分名

・型式区分の追加の欄で、製造又は輸入する製品の品名をプルダウンメニューから選択 製造・輸入する製品の「要素」ごとに該当する「区分」を選択してください。なお、該当する「要素」及び 「区分」については、複数選択することが可能となっておりますので、電気用品の該当する項目を全て 選択してください。

全ての項目について選択したのち、登録ボタンを押下することで登録されます。

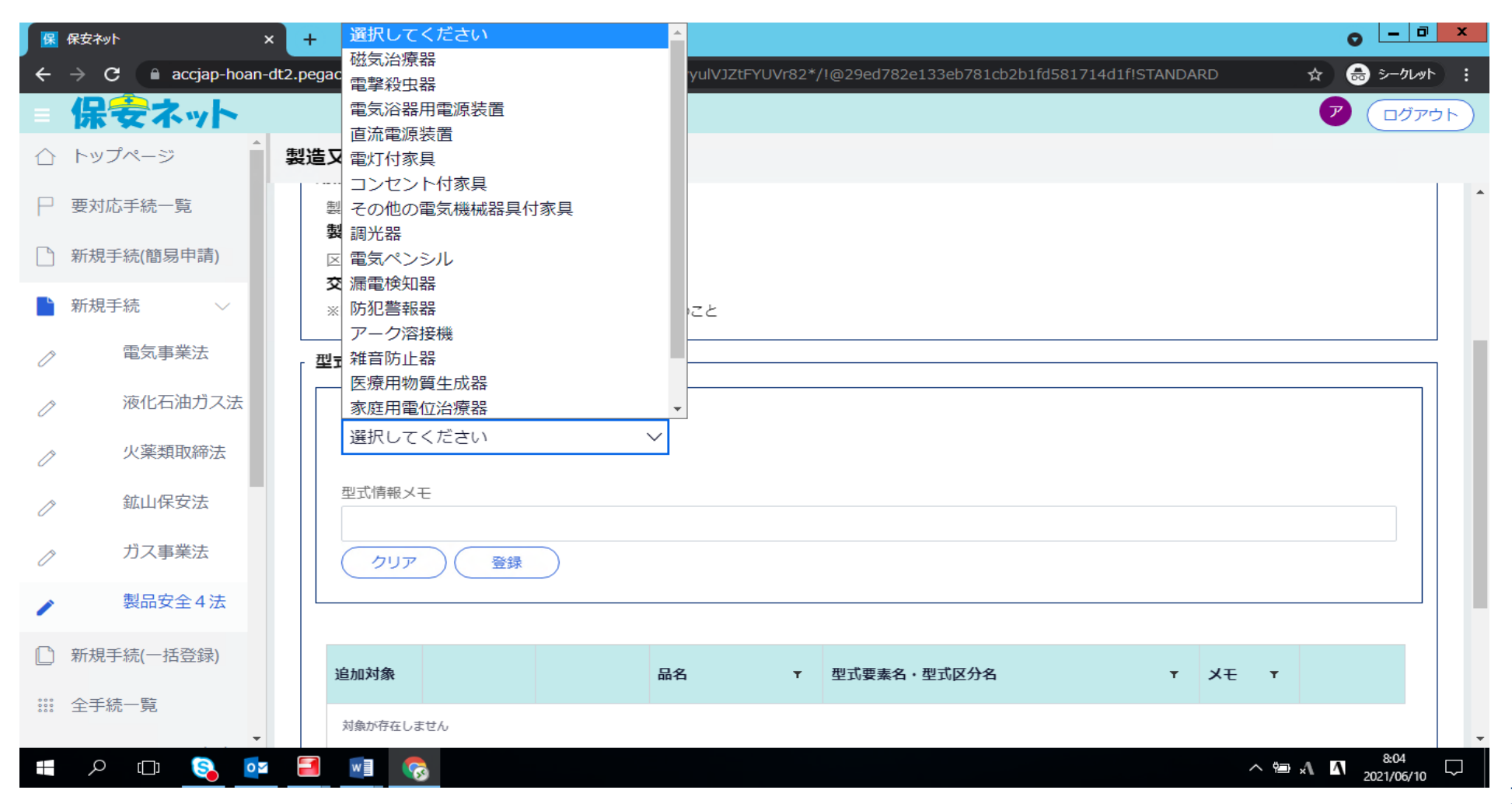

# ②型式区分の要素の入力

・選択した製品の品名に対応した型式要素名がプルダウンメニューにより表示されます。

・型式要素名 → 型式区分名は右矢印プルダウンにて該当する項目をクリックすることで入力することが
 可能です。

| 保           | 保安ネット           | × +         |                                                                                                    | <b>○</b> - <b>□</b> × |
|-------------|-----------------|-------------|----------------------------------------------------------------------------------------------------|-----------------------|
| ÷           | → C accjap-hoan | -dt2.pegacl | oud.net/prweb/PRAuth/gKMSj-ZVRxdy1K4EzwyulVJZtFYUVr82*/!@29ed782e133eb781cb2b1fd581714d1f!STANDARD                                      | ☆ 😸 ジークレット 🚦          |
| =           | 保安ネット           |             | ▲ ここは検証環境です ×                                                                                                    | <b>ア</b> ログアウト        |
| $\triangle$ | トップページ          | 製造又         | 【入力側の定格容量】(1)       10VA以下のもの         【入力側の定格容量】(2)       10VAを超え20VA以下のもの                                                              |                       |
| Ρ           | 要対応手続一覧         | 型코          | 【入力側の定格容量】(4)30VAを超え40VA以下のもの       【入力側の定格容量】(5)40VAを超え50VA以下のもの       【入力側の定格容量】(6)50VAを超え60VA以下のもの                                   |                       |
|             | 新規手続(簡易申請)      | 用語          | 【入力側の定格容量】(7)       60VAを超え70VA以下のもの         【入力側の定格容量】(8)       70VAを超え80VA以下のもの                                                       | 5.                    |
|             | 新規手続 >          | 製製          | <ul> <li>【入刀側の定格容量】(9) 80VAを超え90VA以下のもの</li> <li>【入力側の定格容量】(10) 90VAを超え100VA以下のもの</li> <li>【入力側の定格容量】(11) 100VAを超え200VA以下のもの</li> </ul> |                       |
| ľ           | 電気事業法           | 区<br>交      | 【入力側の定格容量】(12)     200VAを超え300VA以下のもの       【入力側の定格容量】(13)     300VAを超え400VA以下のもの                                                       |                       |
| D           | 液化石油ガス法         | *           | 【入力側の定格容量】(14) 400VAを超えるもの<br>【定格周波数(変圧器を有するものの場合に限る。)】(1) 50Hzのもの                                                                      |                       |
| 0           | 火薬類取締法          | 型코          | 【定相向波数(愛圧器を有するものの場合に限る。)】(2) 60日20000<br>【交流用端子】(1) あるもの<br>【交流用端子】(2) ないもの                                                             |                       |
| Ø           | 鉱山保安法           |             | 【直流定格電圧】(1) 15V以下のもの<br>【直流定格電圧】(2) 15Vを超え30V以下のもの                                                                                      |                       |
| Ø           | ガス事業法           |             | 【直流定格電圧】 (3) 30Vを超え60V以下のもの<br>【直流定格電圧】 (4) 60Vを超えるもの<br>【亦圧器】 (1) あるもの                                                                 | •                     |
| 1           | 製品安全4法          |             | 【定格入力電圧】(1) 125 V以下のもの                                                                                                    | × v                   |
|             | 新規手続(一括登録)      |             | 【定格入力電圧】(2)       125Vを超えるもの         【入力側の定格容量】(3)       20VAを超え30VA以下のもの                                                               | ×                     |
| 000         | 全手続一覧           |             |                                                                                                    |                       |
|             | ې 🕞 🖸           | 1           |                                                                                                    | ^ ≝ √                 |

# (14)型式区分の確認・追加 ・型式要素名・型式区分名の追加が完了したら、登録ボタンを押下げします。

| 保           | 保安ネット                           | × +                                                                                                    | 1   | 0 - 5              | X           |
|-------------|---------------------------------|----------------------------------------------------------------------------------------------------|-----|--------------------|-------------|
| ÷           | ightarrow C $ heta$ accjap-hoan | -dt2.pegacloud.net/prweb/PRAuth/gKMSj-ZVRxdy1K4EzwyulVJZtFYUVr82*/!@29ed782e133eb781cb2b1fd581714d1f!STANDARD | *   |                    | ۲ <b>۲</b>  |
| =           | 保安ネット                           | ▲ ここは検証環境です ×                                                                                                 | 7   | ע <i>ק</i> בם      | <b>'</b> ウト |
| $\triangle$ | トップページ                          | 製造又は輸入事業届出 2000年1月1日1日1日1日1日1日1日1日1日1日1日1日1日1日1日1日1日1日1                                                       |     |                    |             |
| Р           | 要対応手続一覧                         | ※区分寺:用品/特疋製品/版化石畑刀人器具寺の区分のごと                                                                                  |     |                    | •           |
| Γ           | 新規手続(簡易申請)                      | 型式区分の追加                                                                                                    |     |                    | ٦.          |
|             |                                 | 品名                                                                                                    |     |                    |             |
|             | 新規手続 🗸 🗸                        | 直流電源装置 ~                                                                                                    |     |                    |             |
| ľ           | 電気事業法                           | 型式要素名・型式区分名                                                                                                   |     |                    |             |
| D           | 液化石油ガス法                         | 【定格入力電圧】(1) 125V以下のもの                                                                                         | ×   |                    |             |
|             | . L. (花) WA THE (1-)            | 【定格入力電圧】(2)       125Vを超えるもの                                                                                  | ×   |                    |             |
| D           | 火楽類取締法                          | 【入力側の定格容量】(3)         20VAを超え30VA以下のもの                                                                        | ×   |                    |             |
| 19          | 鉱山保安法                           | 【定格周波数(変圧器を有するものの場合に限る。)】(1) 50Hzのもの                                                                          | ×   |                    |             |
| 0           |                                 | 【定格周波数(変圧器を有するものの場合に限る。)】(2) 60Hzのもの                                                                          | ×   |                    |             |
| D           | ガス事業法                           | 【交流用端子】(2) ないもの                                                                                               | ×   |                    |             |
|             |                                 | 【 直流定格電圧】 (2) 15 Vを超え30 V以下のもの                                                                                | ×   |                    |             |
| /           | 製品安全4法                          |                                                                                                    |     |                    |             |
|             | 新規手続(一括登録)                      | 型式情報メモ                                                                                                    |     |                    |             |
| 000         | 全手続一覧                           | クリア         登録                                                                                                |     | ]                  | Ŧ           |
|             | ዶ 🗅 💊 🔯                         |                                                                                                    | × 4 | 8:07<br>2021/06/10 | ,           |

# (15)型式区分の修正等

・登録ボタン押下後、追加したい型式情報が表示され、修正等することができます。

#### ・型式要素名・型式区分名は複数選択可能ですので、品名及び型式要素名・型式区分名を入力して ください。 ※(13)~(15)を繰り返す。

| 保           | 保安ネット          | × +      |                |                 |              |                |        |                                                         |         |     |      | 0     | _ 0 X             |   |
|-------------|----------------|----------|----------------|-----------------|--------------|----------------|--------|---------------------------------------------------------|---------|-----|------|-------|-------------------|---|
| ÷           | → C accjap-hoa | n-dt2.pe | gacloud.net/pr | rweb/PRAuth/gKI | 4Sj-ZVRxdy1K | 4EzwyulVJZtFYU | Vr82*/ | !@29ed782e133eb781cb2b1fd581714d1f!                     | STANDA  | ARD |      | * 🖶   | シークレット            |   |
|             | 保安ネット          |          | <u>A</u> 2     | こは検証環境で         | ब ×          |                |        |                                                         |         |     |      | 7     | ログアウト             | ) |
| $\triangle$ | トップページ         | 製造       | 皆又は輸入事         | 事業届出 異世前        |              |                |        |                                                         |         |     |      |       |                   |   |
| Р           | 要対応手続一覧        | ļ        | 型式区分の追         | bo              |              |                |        |                                                         |         |     |      |       |                   | * |
|             | 新規手続(簡易申請)     |          | 品名<br>選択して     | ください            |              | $\checkmark$   |        |                                                         |         |     |      |       |                   |   |
|             | 新規手続 🛛 🗸 🗸     |          | 型式情報く          | F               |              |                |        |                                                         |         |     |      |       |                   |   |
| D           | 電気事業法          |          | ± JUINTIK/>    | L               |              |                |        |                                                         |         |     |      |       |                   |   |
| D           | 液化石油ガス法        |          | クリア            | 登録              |              |                |        |                                                         |         |     |      |       |                   |   |
| D           | 火薬類取締法         |          |                |                 |              |                |        |                                                         |         |     |      |       |                   |   |
| ľ           | 鉱山保安法          |          | 追加対象           |                 |              | 品名             | Ŧ      | 型式要素名・型式区分名                                             | Ŧ       | ¥£  | Ŧ    |       |                   |   |
| D           | ガス事業法          |          |                |                 |              |                |        | 【定格入力電圧】(1) 125V以T<br>もの                                | での      |     |      |       |                   |   |
| /           | 製品安全4法         |          |                |                 |              |                |        | 【定格入力電圧】(2) 125Vを起<br>るもの                               | 1え      |     |      |       |                   |   |
|             | 新規手続(一括登録)     |          |                | 修正)             | 複製           | )直流電源装置        | 2      | 【入力側の定格容量】(3) 20VA<br>超え30VA以下のもの<br>【定格周波数(変圧器を有するものの場 | Aを<br>合 |     |      | ()削除  |                   |   |
| 000         | 全手続一覧          | •        |                |                 |              |                |        | に限る。)】(1) 50Hzのもの<br>【定格周波数(変圧器を有するものの場                 | 合       |     |      |       |                   | • |
|             | P 🗆 💊 🧧        |          |                | 3               |              |                |        |                                                         |         |     | ^ Ÿ≣ | A A 2 | 8:07<br>021/06/10 |   |

# (16)工場情報の入力

#### ①製造事業の場合

- 「国内製造工場/事業場名称」及び「郵便番号」「住所」を入力し、登録を押下する。
- ・複数ある場合は、追加する「国内製造工場/事業場名称」及び「郵便番号」「住所」を入力し、登録を 押下する。
- ・入力した内容は、下段に表示されるため修正等がある場合は、「修正」を押下する。

| 保           | 保安ネット                                | × +                                                                                                    | 0 <u>-</u> 0 ×                           |
|-------------|--------------------------------------|----------------------------------------------------------------------------------------------------|------------------------------------------|
| ÷           | ightarrow C $ ightarrow$ accjap-hoar | n-dt2.pegacloud.net/prweb/PRAuth/gKMSj-ZVRxdy1K4EzwyulVJZtFYUVr82*/!@29ed782e133eb781cb2b1fd581714d1flSTANDARD | ☆ 📾 シークレット :                             |
| =           | 保安ネット                                | ▲ ここは検証環境です ×                                                                                                  | ללעלם <b>7</b>                           |
| $\triangle$ | トップページ                               | ▲ 製造又は輸入事業届出 (風)()                                                                                             |                                          |
| Ρ           | 要対応手続一覧                              | 交流用電気機械器具           ※区分等:用品/特定製品/液化石油ガス器具等の区分のこと                                                               | ^                                        |
|             | 新規手続(簡易申請)                           | - 製造工場の追加                                                                                                    |                                          |
|             | 新規手続 🛛 🗸                             |                                                                                                    |                                          |
| D           | 電気事業法                                | 山(13g)与大物(今天物)口(1)                                                                                             |                                          |
| ſ           | 液化石油ガス法                              | 郵便番号(ハイフンなし) *                                                                                                 |                                          |
| D           | 火薬類取締法                               | 例: 1112222 郵便番号検索 クリア                                                                                          |                                          |
| D           | 鉱山保安法                                | ハイフンなし、半角数字で入力してください。<br>都道府県*                                                                                 |                                          |
| D           | ガス事業法                                | 選択してください ~                                                                                                    |                                          |
| /           | 製品安全4法                               | 市区町村以降住所*<br>例・港区 0 – 1 – 0 ××ビル                                                                               |                                          |
|             | 新規手続(一括登録)                           |                                                                                                    |                                          |
| 000         | 全手続一覧                                | • ·                                                                                                    |                                          |
|             | <u>م</u> 🗅 ک                         | × %                                                                                                    | ≅ x <b>\ \</b> <u>8:08</u><br>2021/06/10 |

#### ②輸入事業の場合

- ・「外国製造事業者氏名又は名称」、「外国製造事業者住所(国名・地域名)」は、国名のみ記載してください。
   ・「外国製造事業者住所(都市名以降住所)」は、国名以外を記載してください。
- ・「外国製造工場/事業場名称」、「外国製造工場/事業場住所(国名・地域名)」国名のみ記載してください。
- ・「外国製造工場/事業場住所(都市名以降住所)」は、国名以外を記載してください。
   ※外国製造事業者と外国製造工場/事業場が同じ場合は、コピーして貼付けることが可能です。
   ※複数入力する場合は、登録を押下後、製造事業者及び製造工場/事業場について入力してください。

|                                                                                                    | ×                       |
|----------------------------------------------------------------------------------------------------|-------------------------|
| ファイル(F) 編集(E) 表示(V) お気に入り(A) ツール(T) ヘルプ(H)                                                                                                    |                         |
|                                                                                                    |                         |
|                                                                                                    |                         |
| ☆ トップページ 2021日第人争美届出 ■■■                                                                                                    |                         |
| ₽ 要対応手続一覧<br>工場情報を入力してください。                                                                                                    | • (                     |
| □ 新規手続(簡易申請) □ 用品区分情報                                                                                                    |                         |
| 製造・輸入の別<br>新担手結 2 論入                                                                                                    |                         |
|                                                                                                    |                         |
| 車気事業法   、 区分等:用品/特定製品/液化石油ガス器具等の区分のこと                                                                                                    |                         |
| 液化石油ガス法                                                                                                    |                         |
| ハ国製造事業者の追加     パン・     パン・     パン     パン・     パン・     パー     パン・     パン・     パン・     パン・     パン・     パン・     パン・     パン・     パン・     パン・     パン・     パン・     パン・     パン・     パン・     パー     パン・     パー     パン・     パー     パー     パー     パー     パー | 演艇を入力してください。            |
| ※半角英数・半角記号・半角スペースで入力してください。<br>・ ・ ・ ・ ・ ・ ・ ・ ・ ・ ・ ・ ・ ・ ・ ・ ・ ・ ・                                                                                                     |                         |
|                                                                                                    |                         |
| り ガス事業法 ガス事業法                                                                                                    |                         |
| ▶ 製品安全4法<br>外国製造事業者住所(国・地域名)*                                                                                                    | 外国製造事業者住所(都市名以降住所)*     |
| 新規手続(一括登録)                                                                                                    |                         |
| 外国製造工場/事業場名称★                                                                                                    |                         |
|                                                                                                    |                         |
| **** 全手続一覧(間易甲請)     外国製造工場/事業場所在地(国・地域名)*                                                                                                    | 外国製造工場/事業場所在地(都市名以降住所)* |
| 8 アカウント管理                                                                                                    |                         |
| () お知らせ 外国製造事業者と外国製造工場/事業場が同一の場合も、すべ                                                                                                    | ての項目を記入してください。          |
|                                                                                                    |                         |
|                                                                                                    | ∞ 75% ▼                 |

# (17)添付書類

必要書類がある場合、「添付書類」タブにて、書類を添付します。

- ・手続情報として添付書類が必須な場合は、電子媒体のファイルを添付書類として、アップロードします。
- ・ファイルを添付する場合、事前に一時保存を実施する必要があります。新規に作成している手続の場合、
   一時保存ボタンを押下し、一時保存して下さい。

・添付書類は、<u>1ファイルに付き最大10MB、ファイル名は59字以内</u>にしてください。また<u>1手続あたり</u> 10ファイルまで添付可能です。

| Company Company Compan | 11 × 8          |
|----------------------------------------------------------------------------------------------------|-----------------|
|                                                                                                    |                 |
|                                                                                                    | 7 (סקעם)        |
|                                                                                                    |                 |
| ₽ 要対応手続一覧                                                                                                    | 白刷              |
| 新規手続(簡易申請)                                                                                                    |                 |
| ■ 新規手続 √ 「基礎情報」「型式情報」「工場情報」を入力、「添付書類」をアップロードし、右下の「確認へ」ボタンを押して確認画面へ進んでください。                                                                                                    |                 |
| ℓ 電気事業法 基礎情報 型式情報 工場情報 ▲ 添付書類 ▲                                                                                                    |                 |
| ク 液化石油ガス法 必要な添付書類をアップロードしてください。                                                                                                    |                 |
| クリンズ薬類取締法                                                                                                    |                 |
| ク 鉱山保安法                                                                                                    |                 |
|                                                                                                    |                 |
| 製品安全4法         対象が存在しません                                                                                                    |                 |
| ▶ 新規手続(一括登録)                                                                                                    |                 |
| □□□□□□□□□□□□□□□□□□□□□□□□□□□□□□□□□□□□                                                                                                    |                 |
| Ⅲ 全手続一覧(簡易申請)                                                                                                    | ↑上に戻る           |
| A アカウント管理                                                                                                    |                 |
|                                                                                                    |                 |
|                                                                                                    | • 75% -         |
|                                                                                                    | へ 雪 🔨 🚺 15:10 💭 |

# 保安ネット(変更届出書)

# 届出事項(氏名又は名称及び住所並びに法人の代表者、電気用品の型式の区分、工場又は事業 場の名称及び所在地)に変更が生じた場合、製造・輸入ごと、電気用品の区分ごとに届出が必要 です。

# (1)変更届出

届出されている内容を変更(名称又は住所、型式区分の追加・削除)する場合は、「事業届出変更届出」を選択してください。

|                             |                                          |                                                                                                    | _ 0 ×                                |
|-----------------------------|------------------------------------------|----------------------------------------------------------------------------------------------------|--------------------------------------|
| 🗲 ⋺ 强 https://accjap-hoan-c | dt2.pegacloud.net/prweb/ 🔎 🗧 ᅌ 🛛 保 保安ネット | ×                                                                                                    | ☆ 🕆                                  |
| ファイル(F) 編集(E) 表示(V) お気は     | こ入り(A) ツール(T) ヘルプ(H)                     |                                                                                                    |                                      |
| <b>含</b>                    |                                          |                                                                                                    |                                      |
| 保安ネット                       | ▲ ここは検証境境です                              |                                                                                                    | <ul> <li>ア</li> <li>ログアウト</li> </ul> |
| △ トップページ ▲ 手続き              | 選択·                                      |                                                                                                    |                                      |
| ▶ 要対応手続一覧                   |                                          |                                                                                                    |                                      |
| ● 新規手続(簡易申請)                |                                          |                                                                                                    |                                      |
|                             | 製造又は輸入事業届出                               |                                                                                                    |                                      |
| ■ 新規于税 >                    | 事業届出事項交更届出                               |                                                                                                    |                                      |
|                             | THE TRACE                                |                                                                                                    |                                      |
| ⊘ 液化石油ガス法                   | 登録商標表示届出                                 |                                                                                                    |                                      |
|                             |                                          |                                                                                                    |                                      |
| 。                           | 事業廃止届出                                   |                                                                                                    |                                      |
|                             |                                          |                                                                                                    |                                      |
|                             |                                          |                                                                                                    |                                      |
| ✓ 製品安全4法                    |                                          |                                                                                                    |                                      |
| ● 新規手続(一括登録)                |                                          |                                                                                                    |                                      |
| Ⅲ 全手続一覧                     |                                          |                                                                                                    |                                      |
| *** 今千结一覧(節日由法)             |                                          |                                                                                                    |                                      |
| :::: 土丁祝 見(回勿下明)            |                                          |                                                                                                    |                                      |
| A アカウント管理                   |                                          | このサイトについて 利用規約 プライバシーポリシー お問合せ                                                                                                    |                                      |
| <ol> <li>お知らせ</li> </ol>    |                                          | 写 経済産業省(法人量号40001299001) 保安ネット 〒100-8901 東京都千代国国際が間1-3-1代表職話の3-501-1511 「 「100-8901 東京都千代国国際が間1-3-1代表職話の3-501-1511」 「 「100-8901 東京都千代国国際が1-41 長時は、50-3501-1511」 |                                      |
|                             |                                          | e-py-rg-mittining se kontrolig, transcaren masaug, en egika teora evas                                                                                          | € 75% -                              |
|                             |                                          |                                                                                                    | 14:59                                |

# (2)変更内容の登録画面 「基礎情報」タブにて該当する変更届出情報を入力します。

| 保 保安ネット       | × +                                                                                            | ● <u>-</u> □ ×                              |
|---------------|------------------------------------------------------------------------------------------------|---------------------------------------------|
| ← → C 🔒       | accjap-hoan-dt2.pegacloud.net/prweb/PRAuth/gKMSj-ZVRxdy1K4EzwyulVJZtFYUVr82*/!@5adde5f5ef2e6bd | 6b68aa4ce36b214d5!STANDARD 🛛 🍳 🚖 👵 シークレット 🚦 |
| = 保安ネット       | A ここは検証環境です ×                                                                                  | 2 DJ701                                     |
| ☆ トップページ *    | ▲ 事業届出事項変更届出 📖                                                                                 |                                             |
| □ 要対応手続一覧     | 基礎情報 添付書類                                                                                      | •                                           |
| 🗋 新規手続(簡易申請)  | 基礎情報を入力してください。                                                                                 |                                             |
| 睯 新規手続 🛛 🗸    | 次の届出事項に変更が生じた事を確認しています                                                                         |                                             |
|               | ・届出事業者の氏名又は名称及び法人にあってはその代表者の氏名(注)                                                              |                                             |
| ⊘ 液化石油ガス浸     | ・通出事業者の住所 ・過去に届け出た区分等の型式の区分                                                                    |                                             |
| ⊘ 火薬類取締法      | ・過去に届け出た区分等を製造する工場又は事業場の名称及び所任地<br>・輸入の事業を行う者にあっては、過去に届け出た区分等の製造事業者の氏名又は名称及び住所                 |                                             |
| ⊘ 鉱山保安法       | ・消費生活用製品女全法の場合、損害賠償措置(法票6条票4号)の措置(損害賠償措置)の内容<br>(注)法人の代表者の氏名のみの変更については、軽微な変更であるため、変更屈出は不要。     |                                             |
| ⊘ ガス事業法       | 「 提出区分                                                                                         |                                             |
| ▶ 製品安全4法      | 対象法合★ 製造/輸入の別★                                                                                 |                                             |
| □ 新規手続(一括登録)  | 選択してください く                                                                                     | ○ 輸入                                        |
|               | 提出日     提出先*     区分等*                                                                          |                                             |
| Ⅲ 全手続一覧       | 選択してください ※KUM * 用品/特定期品/                                                                       | 参化石油ガス器目輪の区分のごと                             |
| ₩ 全手続一覧(簡易申請) |                                                                                                |                                             |
| 8 アカウント管理     |                                                                                                |                                             |
| () お知らせ       | ★更の内容★<br>③本社住所の変更<br>(□) 本売町での)                                                               |                                             |
| ② よくある質問      | (日)東京都十四<br>(新)東京都千代<br>の知式の岐南                                                                 | 1日2年初7月001日2月25日                            |
| 🖵 このサイトについて   | ③製造工場の変更                                                                                       |                                             |
|               | 変更の年月日*                                                                                        |                                             |
| 操作中           |                                                                                                |                                             |
| 事業用出事項交更      | ▼ 変更の理由 *                                                                                      |                                             |
|               | 😣 🥶 🔳 📄 📴 🚱                                                                                    | ^ 19:25 ↓<br>2021/06/10 ↓                   |

# (3)事業者情報

#### ○「事業者情報」欄はログインアカウントの情報が自動で反映されます。

|                          |                                                     |                          |   |                    |                  | _ 0 ×          |
|--------------------------|-----------------------------------------------------|--------------------------|---|--------------------|------------------|----------------|
| 🧲 🔿 强 http               | s://accjap-hoan-dt2. <b>pegacloud.net</b> /prweb/ 🔎 | ) ▼ 🔒 🖒 🥵 保安ネット          | × |                    |                  | ☆ 🛠            |
| ファイル(F) 編集(E)            | 表示(V) お気に入り(A) ツール(T) ヘルプ(H                         | 1)                       |   |                    |                  |                |
| _                        |                                                     |                          |   |                    |                  |                |
| 保安ネット                    | ▲ ここは検羅環境です                                         |                          |   |                    |                  | 7 0770         |
| ☆ トップページ                 | ●未油田●以変更油品 ■■■                                      |                          |   |                    |                  |                |
| ₽ 要対応手続一覧                |                                                     |                          |   |                    |                  | ^              |
| 新規手续(簡易申請)               |                                                     |                          |   |                    |                  |                |
| ▶ 新規手続 ∨                 | - 事業者情報<br>法人個人の例 *                                 | 法人番号                     |   | → 連絡先情報<br>担当者氏名 * | 担当者氏名フリガナ。       |                |
|                          | • 法人 (個人                                            | 7010401001556            |   | 例:システム部 電安 二郎      | 例:システムブ デンアン ジロウ |                |
| ⑦ 液化石油ガス法                | 法人/個人名称。                                            |                          |   | 電話番号//-(フンなし) *    |                  |                |
|                          |                                                     |                          |   | 19:00011112222     |                  |                |
|                          | 代表者の役職。                                             |                          |   | 確認したい事項            |                  |                |
| ⊘ ガス事業法                  | 例:代表取締役社長                                           |                          |   |                    |                  |                |
| / 製品安全4法                 | 代表者氏名 ≥                                             | 代表者氏名フリガナ・               |   |                    |                  |                |
| 前規手续(一括登録)               |                                                     |                          |   |                    |                  |                |
| 田 全手統一覧                  | 身夜島号バイフンなら)★<br>例:1112222                           | 「発使面号検索」(クリア)            |   |                    |                  |                |
| Ⅲ 全手統一覧(簡易申請)            |                                                     |                          |   |                    |                  |                |
| 久 アカウント管理                | ■1000時 ●<br>東京都                                     |                          |   |                    |                  |                |
| <ol> <li>あ知らせ</li> </ol> | 市区町村以降住所。                                           |                          |   |                    |                  |                |
| (?) よくある質問               |                                                     |                          |   |                    |                  |                |
| ロ このサイトについて              | <b>提出</b> 看氏名 ◆                                     | 提出者氏名フリガナ <mark>。</mark> |   |                    |                  |                |
|                          |                                                     |                          |   |                    |                  |                |
|                          | 長出者電話番号ハイフンなし)∞ 例:08011112222                       |                          |   |                    |                  |                |
|                          |                                                     |                          |   |                    |                  |                |
| 操作中                      |                                                     |                          |   |                    |                  | ↑上に戻る          |
| 事業届出事項変更届出<br>一時67       |                                                     |                          |   |                    |                  |                |
|                          | \$UM                                                |                          |   |                    |                  | -時保存 - 時保存 時保存 |
|                          |                                                     |                          |   |                    |                  | <b>€</b> 50% ▼ |
|                          | ו 🔕 🔯 📔 🚞                                           | will x i 🔗               |   |                    | <u>∧</u> ∰ ./    | 15:12          |
|                          |                                                     |                          |   |                    |                  | 2020/10/13     |

# (4)変更事項の入力

# 基礎情報タブの項目「変更の内容」・「変更の年月日」・「変更の理由」には、直近の届出からの変更内容を入力します。

| 🗲 iggi kateli 🕀 🔶 🕀 | p-hoan-dt2.pegacloud.net/prweb/ P - 🔒 C 探 保安ネット 🛛 🗙                                                                  | 🕆 🛧 🕸                                                                                                    |
|---------------------|----------------------------------------------------------------------------------------------------|----------------------------------------------------------------------------------------------------|
| ファイル(F) 編集(E) 表示(V  | ) お気に入り(A) ツール(T) ヘルプ(H)                                                                                             |                                                                                                    |
| ☆                   |                                                                                                    |                                                                                                    |
| = 保安ネット             | ▲ ここは検証環境です ×                                                                                                    | דלידעם 🔊                                                                                                    |
| ☆ トップページ ^          | 事業届出事項変更届出 🔤                                                                                                    |                                                                                                    |
| □ 要対応手続一覧           | ・過去に届け出た区分等を製造する工場又は事業場の名称及び所在地<br>・輸入の事業を行う者にあっては、過去に届け出た区分等の製造事業者の氏名又は名称及び住所                                       | 氏名又は名称の変更                                                                                                    |
| 新規手続(簡易申請)          | <ul> <li>・消費生活用製品安全法の場合、損害賠償措置(法第6条第4号)の措置(損害賠償措置)の内容</li> <li>(注)法人の代表者の氏名のみの変更については、軽微な変更であるため、変更届出は不要。</li> </ul> | 住所の変更<br>代表者氏名の変更<br>品名の追加(X):雷安注(「限る)                                                                                                    |
| ▶ 新規手続 ∨            | 提出区分                                                                                                    | ■ 品名の削除(※電安法に限る)<br>型式の区分の追加                                                                                                    |
| ↗ 電気事業法             | 対象法令★ 電気用品安全法                                                                                                    | 型式の区分の削除<br>海外製造事業者の追加<br>海外製造事業者の序止                                                                                                    |
| ⊘ 液化石油ガス法           | 提出日想出先★                                                                                                    | 海外製造事業者の氏名又は名称の変更海外製造事業者の住所の変更                                                                                                    |
| ⊘ 火薬類取締法            | 中部経済産業局長                                                                                                    | 海外製造工場又は事業場の追加<br>海外製造工場又は事業場の廃止<br>海外製造工場又は事業場の条体の恋要                                                                                                    |
| ⊘ 鉱山保安法             |                                                                                                    | 海外製造工場又は事業場の所在地の変更<br>損害賠償措置の内容の変更(※消安法に限る)                                                                                                    |
|                     |                                                                                                    | ▲ 必須頂目を入力してください。                                                                                                    |
| ▶ 製品安全4法            |                                                                                                    | 変更の内容*                                                                                                    |
| [] 新規手続(一括登録)       |                                                                                                    | ①本社住所の変更<br>(旧)東京都千代田区霞が関○丁目△版×号                                                                                                    |
| ₩ 全手続一覧             |                                                                                                    | <ul> <li>(新) 果京都十代田区霞か関○丁目△版□号</li> <li>②型式の変更</li> <li>③制進工程の亦更</li> </ul>                                                                                                    |
| 2013 全手続一覧(簡易申請)    |                                                                                                    | ②数理上物以及支<br>変更の年月日★                                                                                                    |
| 8 アカウント管理           |                                                                                                    |                                                                                                    |
| () お知らせ 🗸           |                                                                                                    | 変更の理由★<br>本社の珍莉乃び、○○□世の制造を由止して △ △ 工程において新たが制日の制造を行うため                                                                                                    |
|                     |                                                                                                    | 一 TILV19+AUXU、 UUL110/2000 (1)/2000 (1)/2 |
| רח Q 🖬              |                                                                                                    |                                                                                                    |

#### (5)変更する品目名の選択

変更の対象となる電気用品名を選択します。

#### ○型式情報に追加・削除がある場合、「型式の区分の追加・変更」を選択すると「型式情報」タブが追加 され、情報を入力します。

#### ○工場情報に追加・削除がある場合、「工場の追加。変更」を選択すると「工場情報」タブが追加され、 情報を入力します。

|                                                                                                    | _ 0 ×              |
|----------------------------------------------------------------------------------------------------|--------------------|
| (←) (学) 除 https://accjap-hoan-dt2.pegacloud.net/prweb/ ♀ ♀ ♀ ♀ ♀ ♀ ♀ ♀ ♀ ♀ ♀ ♀ ♀ ♀ ♀ ♀ ♀ ♀ ♀                                                                                                    | 10 ★ 13            |
| ファイル(F) 編集(E) 表示(V) お気に入り(A) ツール(T) ヘルプ(H)                                                                                                    |                    |
| ■ 保会ネット ▲ CCは検証環境です ×                                                                                                    | לידלים 🔊           |
|                                                                                                    |                    |
| <ul> <li>         ・届出事業者の氏名又は名称及び法人にあってはその代表者の氏名(注)         ・届出事業者の氏名マは名称及び法人にあってはその代表者の氏名(注)         ・届出事業者の氏名のは、</li> </ul>                                                                                                    | ^                  |
| 新規手続(簡易申請)       ・過去に届け出た区分等の型式の区分         ・過去に届け出た区分等を製造する工場又は事業場の名称及び所在地                                                                                                    |                    |
| <ul> <li>・輸入の事業を行う者にあっては、過去に届け出た区分等の製造事業者の氏名又は名称及び住所</li> <li>・消費生活用製品安全法の場合、損害賠償措置(法第6条第4号)の措置(損害賠償措置)の内容</li> <li>(注)法人の代表者の氏名のみの変更については、軽微な変更であるため、変更届出は不要。</li> </ul>                                                                                                    |                    |
|                                                                                                    |                    |
| 液化石油ガス法         対象法令★         医力等の指報                                                                                                    |                    |
| 小 実類取締法     電気用品安全法     電気用品安全法     電気用品安全法     マイドさい     マイドさい     マイドさい     マイドさい     マイドさい     マイドさい     マイドさい     マイドさい     マイドさい     マイドさい     マイドさい     マイド・マーク     マーク     マイド     マイド     マイド     マーク     マイド     マイド     マイド     マイド     マイド     マイド     マイド     マイド     マイド     マイド     マイド     マイド     マイド     マイド     マイド     マイド     マイド     マイド     マイド     マイド     マイド     マイド     マイド     マイド     マイド     マイド     マイド     マイド     マイド     マイド     マイド     マイ     マイド     マイ     マイ     マー     マイ     マイ     マイ     マイ     マイ     マイ     マイ     マ |                    |
| 2                                                                                                    |                    |
|                                                                                                    |                    |
|                                                                                                    |                    |
|                                                                                                    |                    |
| ○ 新規手続(一括登録) □ 新規手続(一括登録) □ 記録(2) - ス □ 記録(2) - ス □ 記録(2) - ス                                                                                                    |                    |
| 1111 全手続一覧                                                                                                    |                    |
| ·····································                                                                                                    |                    |
| 名         アカウント管理         電動力応用機械器具                                                                                                    |                    |
| ① お知らせ     2000年1月1日     2000年1月1日     2000年1                                                                                                    |                    |
| 技帯発電機         リチウムイオン蓄電池                                                                                                    | · · · · ·          |
| · = Λ · · · · · · · · · · · · · · · · ·                                                                                                    | <sup>15:13</sup> ↓ |

# (6)型式の追加

型式情報に追加・削除がある場合、「型式情報」タブにて情報を入力します。

・「型式区分の削除」へ入力することにより、過去に届出をした型式区分を削除する内容を届出することができます。

・型式要素名・型式区分名は複数選択可能です。

| 6           | 保安ネット       | × +                                                                                                    | ● <u>-</u> □ × |
|-------------|-------------|----------------------------------------------------------------------------------------------------|----------------|
| ←           | → C  accja  | p-hoan-dt2.pegacloud.net/prweb/PRAuth/gKMSj-ZVRxdy1K4EzwyulVJZtFYUVr82*/!@29ed782e133eb781cb2b1fd581714d1f!STANDARD Q 🖈 | 😸 5-9Lyr 🚦     |
| =           | 保安ネット       | ▲ ここは検証環境です ×                                                                                                    | לידלים         |
| $\triangle$ | トップページ      | 事業届出事項変更届出 🛤                                                                                                    |                |
| Ρ           | 要対応手続一覧     | 「基礎情報」「型式情報」「工場情報」を入力、「添付書類」をアップロードし、右下の「確認へ」ボタンを押して確認画面へ進んでください。                                                       | <b>^</b>       |
| D           | 新規手続(簡易申請)  | 基礎情報 型式情報 添付書類                                                                                                    |                |
|             | 新規手続 🗸 🗸    | 基礎情報を入力してください。                                                                                                    |                |
| 0           | 電気事業法       | 次の届出事項に変更が生じた事を確認しています                                                                                                  |                |
| 0           | 液化石油ガス法     | ・届出事業者の氏名又は名称及び法人にあってはその代表者の氏名(注)                                                                                       |                |
| 0           | 火藥類取締法      | <ul> <li>・届出事業者の住所</li> <li>・過去に届け出た区分等の型式の区分</li> </ul>                                                                |                |
| D           | 鉱山保安法       | ・過去に届け出た区分等を製造する工場又は事業場の名称及び所在地<br>・輸入の事業を行う者にあっては、過去に届け出た区分等の製造事業者の氏名又は名称及び住所                                          |                |
| 0           | ガス事業法       | ・消費生活用製品安全法の場合、損害賠償措置(法第6条第4号)の措置(損害賠償措置)の内容<br>(注)法人の代表者の氏名のみの変更については、軽微な変更であるため、変更届出は不要。                              |                |
| /           | 製品安全4法      | 「提出区分                                                                                                    |                |
| D           | 新規手続(一括登録)  | 対象法令★ 製造/輸入の別★                                                                                                    |                |
| 0000        | 全手続一覧       | ■<br>電気用品安全法                                                                                                    |                |
| 000         | 全手続一覧(簡易申請) | 提出日     提出先★     日本        中部経済産業局長     ✓                                                                               | $\sim$         |
| 8           | アカウント管理     | ※区分等:用品/特定製品/液化石油ガス器具等の区分のこと                                                                                            |                |
| ()          | お知らせ        | 変更対象★<br>(品名の追加(※電安法に限る)                                                                                                | × v            |
| (?)         | よくある質問      |                                                                                                    | &15            |
|             |             |                                                                                                    | 2021/06/10     |

## (7)型式情報の入力

#### ①型式要素名·型式区分名

・型式区分の追加の欄で、製造又は輸入する製品の品名をプルダウンメニューから選択 製造・輸入する製品の「要素」ごとに該当する「区分」を選択してください。なお、該当する「要素」及び 「区分」については、複数選択することが可能となっておりますので、電気用品の該当する項目を全て 選択してください。

全ての項目について選択したのち、登録ボタンを押下することで登録されます。

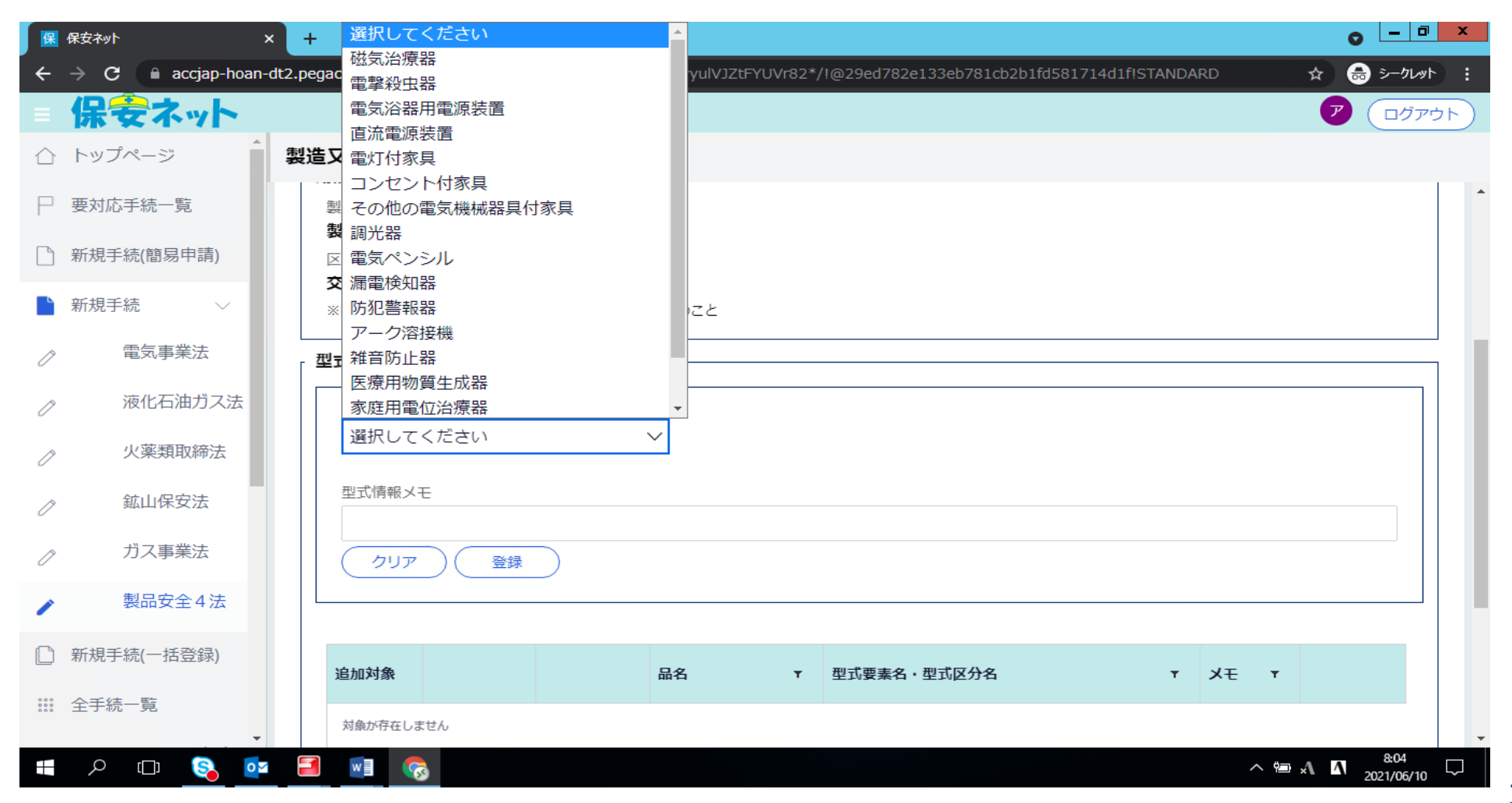

# (8)工場情報の変更

工場情報に追加・削除がある場合、「工場情報」タブにて情報を入力します。

- ・「外国製造事業者の追加」へ入力することにより、追加情報を届出できます。
- ・「外国製造事業者の削除」へ入力することにより、過去に届出をした工場情報を削除する内容を届出する ことができます。

| 保           | 保安ネット       | × +                                                                                                    |                                                     | • - 0 ×                              |
|-------------|-------------|----------------------------------------------------------------------------------------------------|-----------------------------------------------------|--------------------------------------|
| ÷           | → C 🔒 accj  | ap-hoan-dt2.pegacloud.net/prweb/PRAuth/gKMSj-ZVRxdy1K4EzwyulVJZtFY                                       | YUVr82*/!@29ed782e133eb781cb2b1fd581714d1f!STANDARD | ♀ ☆ 💩 ジークレット :                       |
| =           | 保安ネット       | ▲ ここは検証環境です ×                                                                                            |                                                     | <ul> <li>ア</li> <li>ログアウト</li> </ul> |
| $\triangle$ | トップページ      | 事業届出事項変更届出 📖                                                                                             |                                                     |                                      |
| Ρ           | 要対応手続一覧     |                                                                                                    |                                                     | A                                    |
| <b>D</b>    | 新規手続(簡易申請)  | 基礎情報 型式情報 工場情報 添付書類                                                                                      |                                                     |                                      |
| •           | 新坦子结 🗸      | 基礎情報を入力してください。                                                                                           |                                                     |                                      |
| 0           | 電気事業法       | 次の届出事項に変更が生じた事を確認しています                                                                                   |                                                     |                                      |
| 0           | 液化石油ガス法     | ・届出事業者の氏名又は名称及び法人にあってはその代表者の氏名(注)                                                                        |                                                     |                                      |
| 0           | 火薬類取締法      | ・ 通五争美者の任所<br>・ 過去に届け出た区分等の型式の区分<br>・ 過去に届け出た区分等を製造する工場又は事業場の名称及び所在地                                     |                                                     |                                      |
| 0           | 鉱山保安法       | <ul> <li>・輸入の事業を行う者にあっては、過去に届け出た区分等の製造事業者の氏名又は</li> <li>・消費生活用製品安全法の場合、損害賠償措置(法第6条第4号)の措置(損害賠</li> </ul> | は名称及び住所<br>音賞措置)の内容                                 |                                      |
| 0           | ガス事業法       | (注)法人の代表者の氏名のみの変更については、軽微な変更であるため、変更届出                                                                   | は不要。                                                |                                      |
|             | 製品安全4法      |                                                                                                    | 区分等の情報                                              |                                      |
| -           |             | 対象法令 *                                                                                                   | 製造/輸入の別 ★                                           |                                      |
| Ľ           | 新規手続(一括登録)  | 電気用品安全法                                                                                                  |                                                     |                                      |
| 000         | 全手続一覧       | 提出日 提出先 *                                                                                                | 区分等 ★                                               |                                      |
|             |             | 中部経済産業局長                                                                                                 |                                                     | ~                                    |
| 000         | 至于統一覓(間易中前) |                                                                                                    | ※区分等:用品/特定製品/液化石油ガス器具等の区分のこと                        |                                      |
| 8           | アカウント管理     |                                                                                                    | 変更対象★                                               |                                      |
| ~           | later and   |                                                                                                    | (品名の追加(※電安法に限る)                                     | × v                                  |
| (1)         | お知らせ        |                                                                                                    | 海外製造工場又は事業場の追加                                      | ×                                    |
| (?)         | よくある質問      | •                                                                                                    |                                                     | *                                    |
|             | רם א 🔇      | so 🖬 🖬 😪                                                                                                 |                                                     | × ∰ ×Λ Δ 2021/06/10 ↓                |
|             |             |                                                                                                    |                                                     | 2021/00/10                           |

# (9)工場情報の入力

#### ①製造事業の場合

- 「国内製造工場/事業場名称」及び「郵便番号」「住所」を入力し、登録を押下する。
- ・複数ある場合は、追加する「国内製造工場/事業場名称」及び「郵便番号」「住所」を入力し、登録を 押下する。
- ・入力した内容は、下段に表示されるため修正等がある場合は、「修正」を押下する。

| 保           | 保安ネット            | × +                                                                                                    | <b>○</b> - □ ×             |
|-------------|------------------|----------------------------------------------------------------------------------------------------|----------------------------|
| ←           | → C  accjap-hoan | -dt2.pegacloud.net/prweb/PRAuth/gKMSj-ZVRxdy1K4EzwyulVJZtFYUVr82*/!@29ed782e133eb781cb2b1fd581714d1f!STANDARD | ☆ 👶 ジークルット :               |
| =           | 保安ネット            | ▲ ここは検証環境です ×                                                                                                 | ללידלם 🍞                   |
| $\triangle$ | トップページ           | 製造又は輸入事業届出展開                                                                                                  |                            |
| Ρ           | 要対応手続一覧          | 交流用電気機械器具           ※区分等:用品/特定製品/液化石油ガス器具等の区分のこと                                                              | ^                          |
|             | 新規手続(簡易申請)       | - 製造工場の追加                                                                                                    |                            |
|             | 新規手続 🛛 🗸         |                                                                                                    |                            |
| D           | 電気事業法            | 小小卫等, 李子, 梁口小,                                                                                                |                            |
| D           | 液化石油ガス法          | 郵便番号(ハイフンなし)*                                                                                                 |                            |
| D           | 火薬類取締法           | 例: 1112222 郵便番号検索 クリア                                                                                         |                            |
| Ø           | 鉱山保安法            | ハイフンなし、半角数字で入力してください。<br>都道府県*                                                                                |                            |
| D           | ガス事業法            | 選択してください ~                                                                                                    |                            |
| /           | 製品安全4法           | 市区町村以降住所*<br>例:港区0-1-0××ビル                                                                                    |                            |
|             | 新規手続(一括登録)       | クリア 登録                                                                                                    |                            |
| 000         | 全手続一覧            |                                                                                                    |                            |
|             | ዶ 🗆 💊 🗖          |                                                                                                    | ≝ 🗚 🖪 8:08 🖓<br>2021/06/10 |

#### ②輸入事業の場合

- ・「外国製造事業者氏名又は名称」、「外国製造事業者住所(国名・地域名)」は、国名のみ記載してください。
   ・「外国製造事業者住所(都市名以降住所)」は、国名以外を記載してください。
- ・「外国製造工場/事業場名称」、「外国製造工場/事業場住所(国名・地域名)」国名のみ記載してください。
- ・「外国製造工場/事業場住所(都市名以降住所)」は、国名以外を記載してください。
   ※外国製造事業者と外国製造工場/事業場が同じ場合は、コピーして貼付けることが可能です。
   ※複数入力する場合は、登録を押下後、製造事業者及び製造工場/事業場について入力してください。

| 🗲 iggi 🖟 https://accjap-l | ioan-dt2. <b>pegacloud.net</b> /prweb/ タ - 合 C 探保安ネット ×                                            | 合 ★ 章                                 |
|---------------------------|----------------------------------------------------------------------------------------------------|---------------------------------------|
| ファイル(F) 編集(E) 表示(V)       | お気に入り(A) ツール(T) ヘルプ(H)                                                                             |                                       |
| <u></u>                   |                                                                                                    |                                       |
| = 保安ネット                   | ▲ ここは検証環境です ×                                                                                      |                                       |
| 合 トップページ 🔥                | 製造又は輸入事業届出 💴 🎟                                                                                     |                                       |
| □ 要対応手続一覧                 | 工場情報を入力してください。                                                                                     | · · · · · · · · · · · · · · · · · · · |
| 新規手続(簡易申請)                | 用品区分情報                                                                                             |                                       |
| ▶ 新規手続 ∨                  | 製造喻入の別<br>輸入                                                                                       |                                       |
| ■気事業法                     | 区分等<br>交流用電気機械器具<br>※区分等・ 用品/動電気機械器具                                                               |                                       |
| ク 液化石油ガス法                 | WENNY THE TALENE ADDITIONAL ADDITION                                                               |                                       |
| 火薬類取締法                    | 外国製造事業者の追加<br>※「外国製造事業者氏を又は名称」と「外国製造工場/事業場名称」が同じ場合、どちらにも同じ情報を入力してください。 ※半肉変更・半角記号・半角スペースで入力してください。 |                                       |
| ⊘ 鉱山保安法                   |                                                                                                    |                                       |
| ク ガス事業法                   | 外国製造事業者氏名又は名称*                                                                                     |                                       |
| ▶ 製品安全4法                  | 外国製造事業者住所(国・地域名)* 外国語                                                                              | 验事業者住所(都市名以降住所)*                      |
| □ 新規手続(一括登録)              |                                                                                                    |                                       |
| Ⅲ 全手続一覧                   | 外国製造工場/事業場名称*                                                                                      |                                       |
| ···· 全手続一覧(簡易申請)          | 外国製造工場/事業場所在地(国・地域名)*                                                                              | 验工場/事業場所在地(都市名以降住所)*                  |
| 8 アカウント管理                 |                                                                                                    |                                       |
| () お知らせ 🗸                 | 外国製造事業者と外国製造工場/事業場が同一の場合も、すべての項目を記入してください。                                                         |                                       |
|                           |                                                                                                    | <b>€</b> 75% ▼                        |
|                           |                                                                                                    | 15:10                                 |

# (10)添付書類

必要書類がある場合、「添付書類」タブにて、書類を添付します。

- ・手続情報として添付書類が必須な場合は、電子媒体のファイルを添付書類として、アップロードします。
- ・ファイルを添付する場合、事前に一時保存を実施する必要があります。新規に作成している手続の場合、
   一時保存ボタンを押下し、一時保存して下さい。

・添付書類は、<u>1ファイルに付き最大10MB、ファイル名は59字以内</u>にしてください。また<u>1手続あたり</u> 10ファイルまで添付可能です。

|                                                                            | ☆ ★ 幕                             |
|----------------------------------------------------------------------------|-----------------------------------|
| ファイル(F) 編集(E) 表示(V) お気に入り(A) ツール(T) ヘルプ(H)                                 |                                   |
|                                                                            | רלעלט 🔊                           |
| ☆ トップページ       教造又は輸入事業届出 ■■■                                              |                                   |
| ▶ 要対応手続一覧                                                                  | 白刷                                |
| 新規手続(簡易申請)                                                                 |                                   |
| ■ 新規手続 √ 「基礎情報」「型式情報」「工場情報」を入力、「添付書類」をアップロードし、右下の「確認へ」ボタンを押して確認画面へ進んでください。 |                                   |
| の 電気事業法 基礎情報 型式情報 工場情報 添付書類                                                |                                   |
| ク 液化石油ガス法 <b>必要な添付書類をアップロードしてください。</b>                                     |                                   |
| ク 火薬類取締法                                                                   |                                   |
| ②                                                                          |                                   |
| ガス事業法                                                                      |                                   |
| 製品安全4法         対象が存在しません                                                   |                                   |
| ▶ 新規手続(一括登録)                                                               |                                   |
| Ⅲ 全手続一覧                                                                    |                                   |
| ₩ 全手続一覧(簡易申請)                                                              | ↑上に戻る                             |
| 8 アカウント管理                                                                  |                                   |
|                                                                            |                                   |
|                                                                            | € 75% -                           |
| = A 🗆 🧕 📴 📑 📑 🖬 🦝                                                          | ^ ≌ √ <b>Δ</b> <sup>15:10</sup> ⊽ |